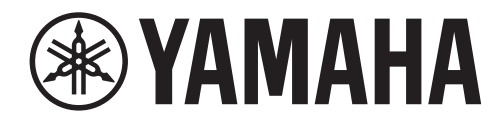

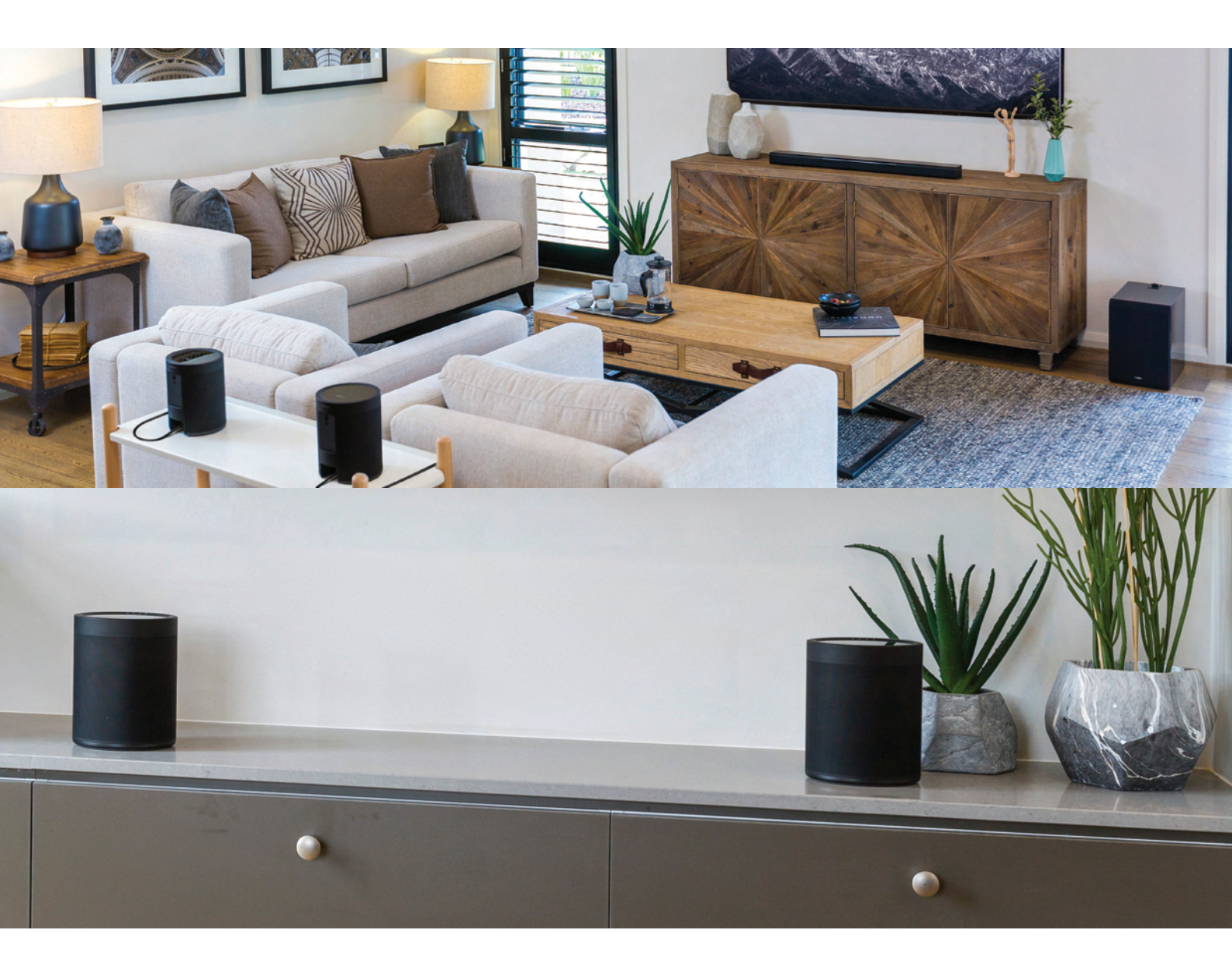

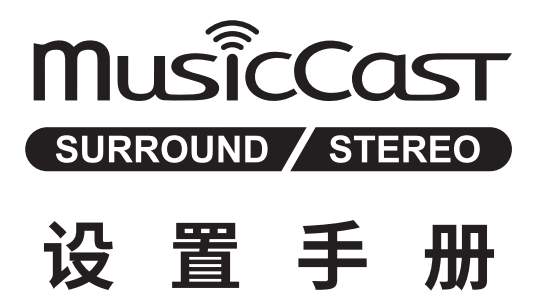

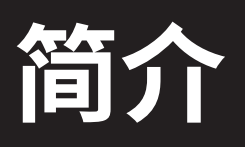

## 1. MusicCast Surround (第 6-22 页)

建立 MusicCast Surround 无线 5.1 声道系统。使用具 有 MusicCast Surround 功能的无线音箱作为 MusicCast Surround AV 功放和回音壁的环绕音箱。

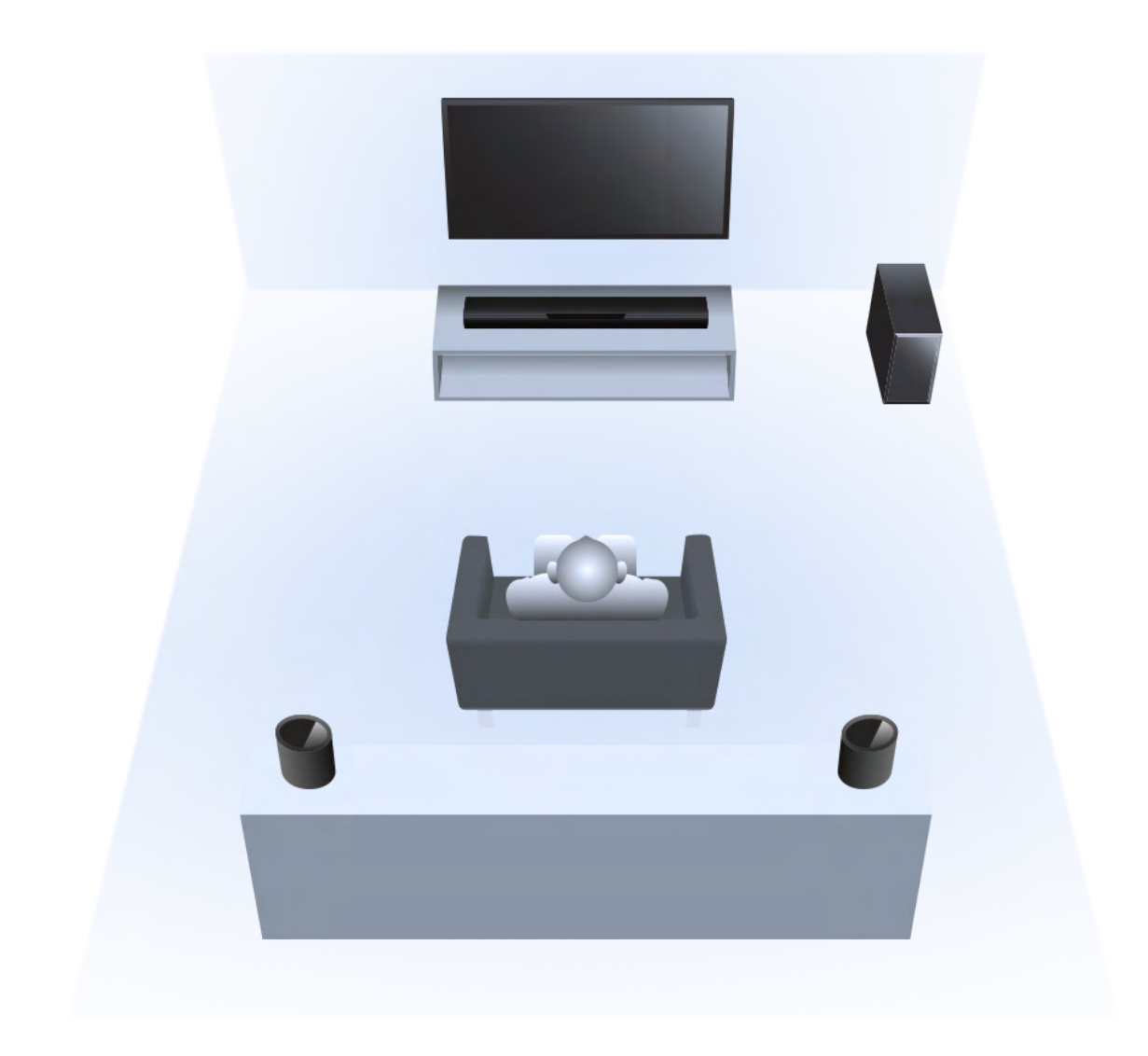

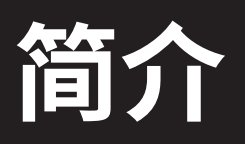

## 2. MusicCast Stereo (第 23-38 页)

建立带 MusicCast Stereo 无线音箱的 MusicCast Stereo 无线 2.1 声道系统。

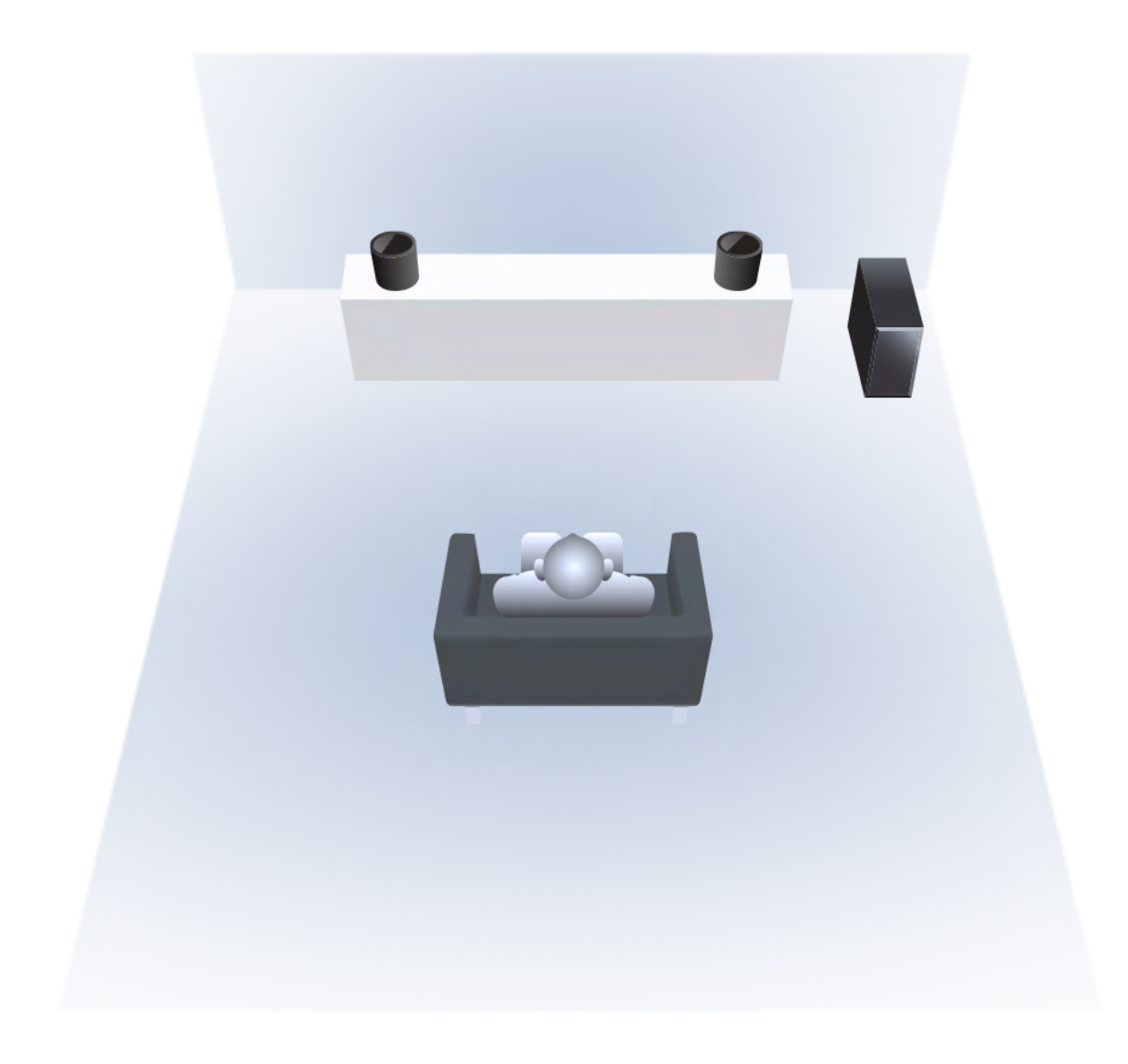

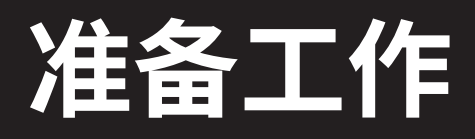

## 1. 更新 MusicCast Controller app 至最新版本。

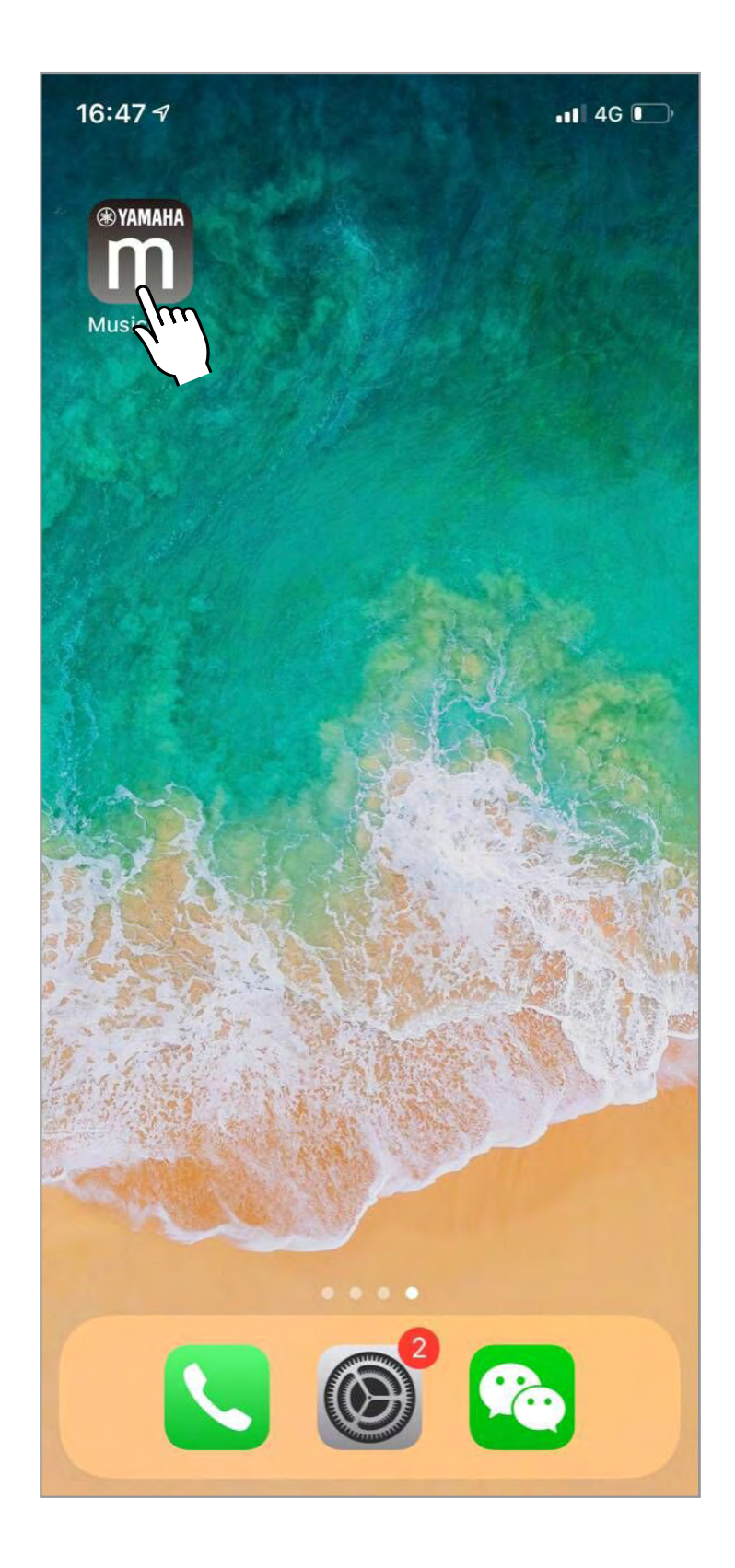

# 2. 确保所有所需设备已连接到 MusicCast 网络。

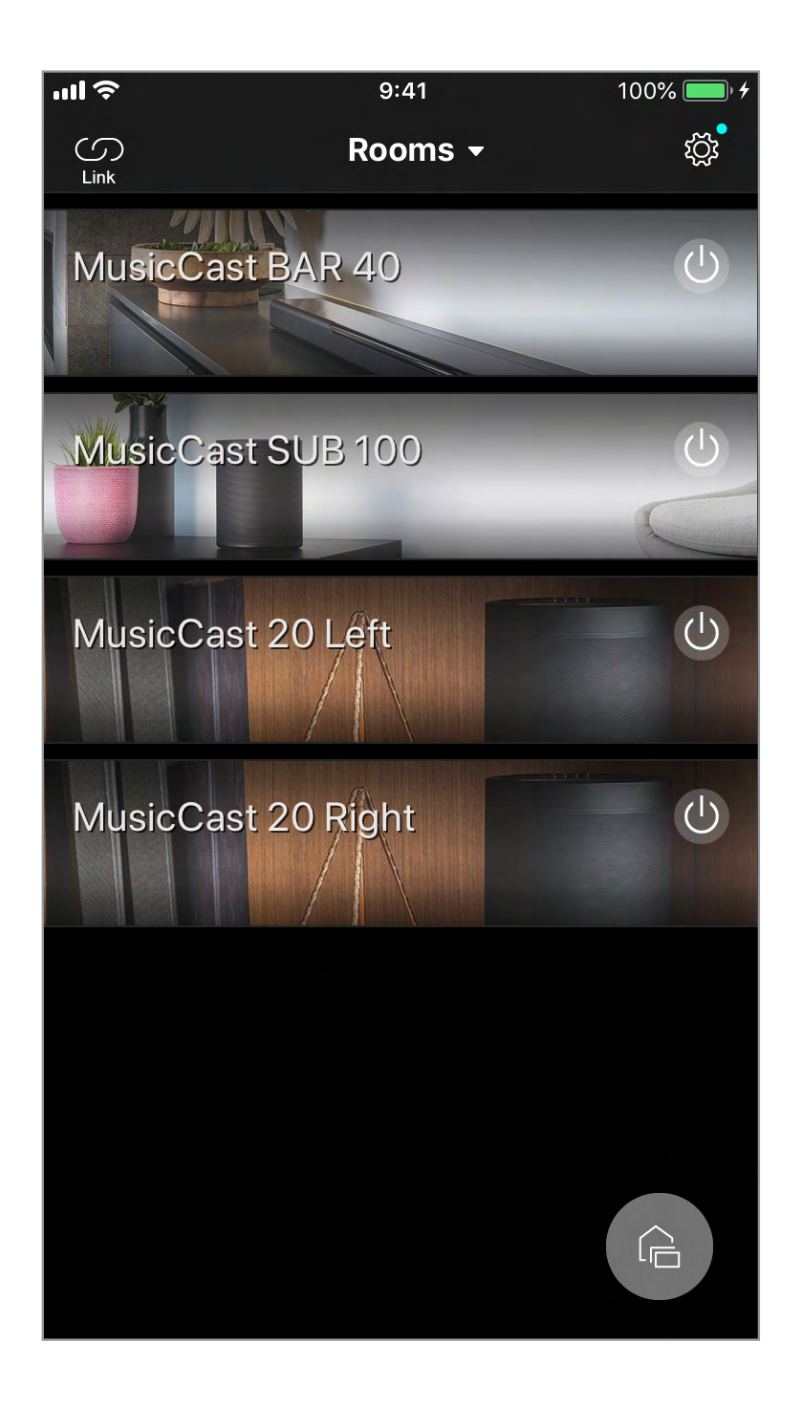

\* 在 Surround / Stereo 音箱的房间名称中添加"左"或"右"可能更容易进行以下设置。

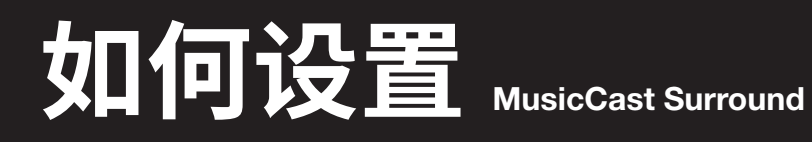

步骤 1

## 打开 MusicCast Controller 应用程序。

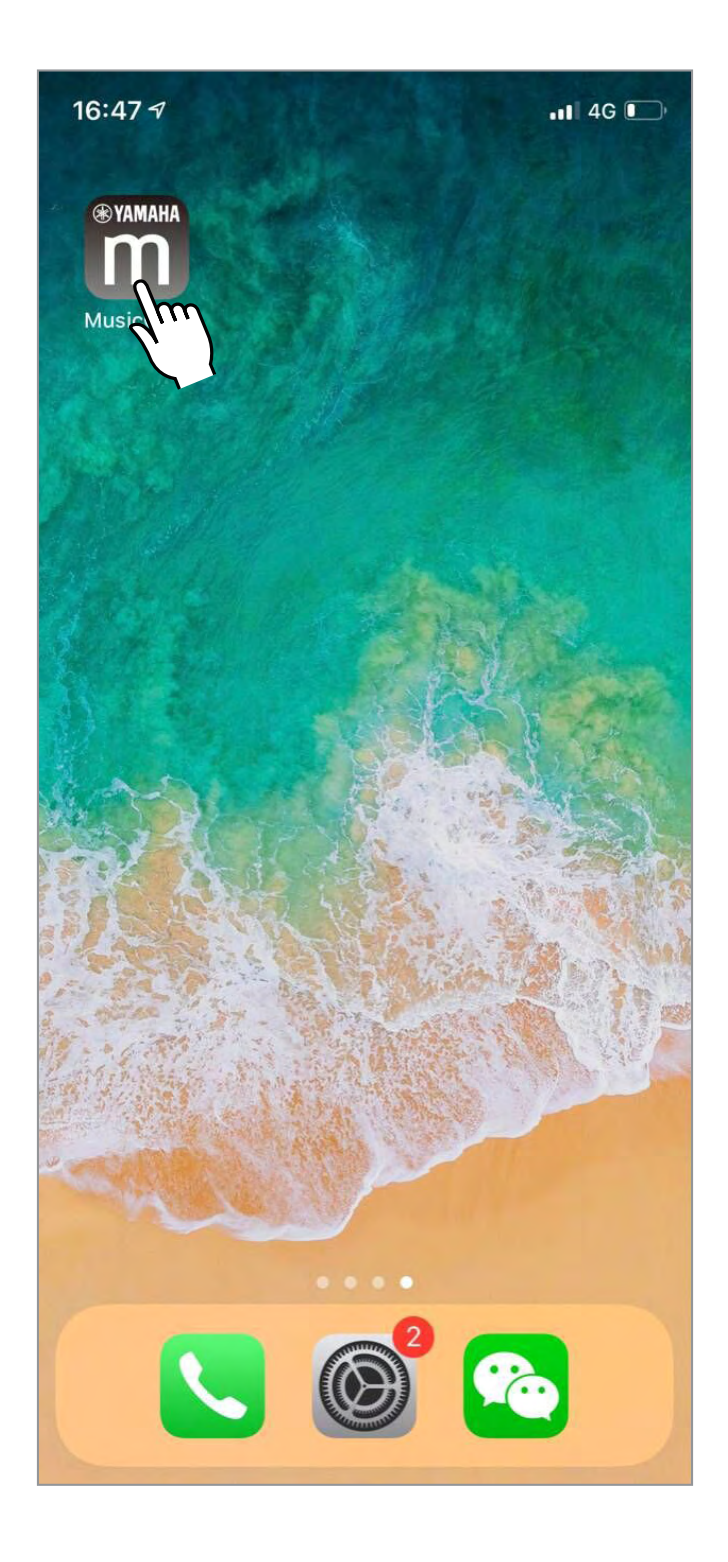

## 轻触主画面上的设置图标打开设置。

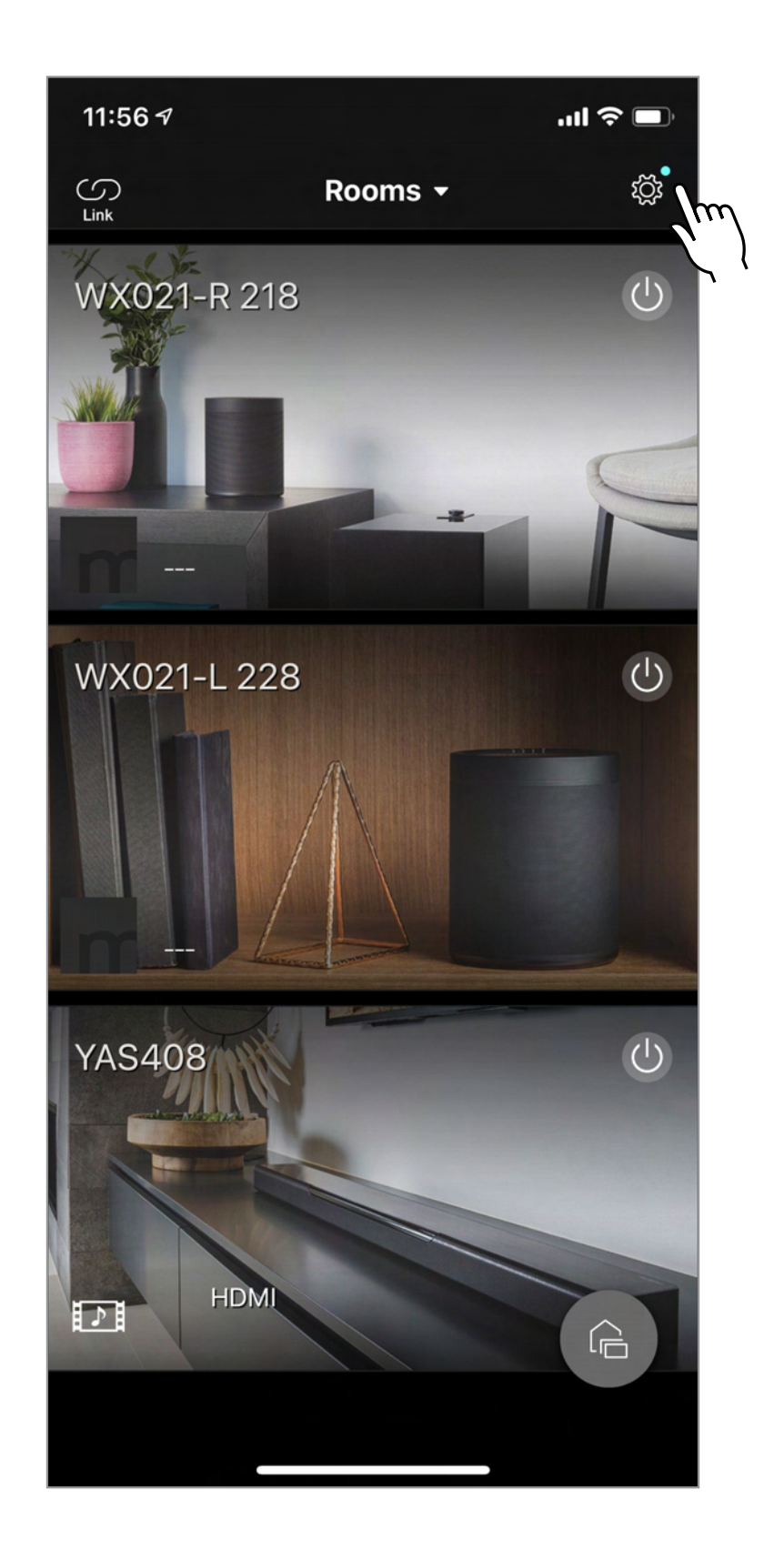

## 检查并确保各设备的固件为最新版本。轻触 以下红色符号对各设备开始可用的更新。

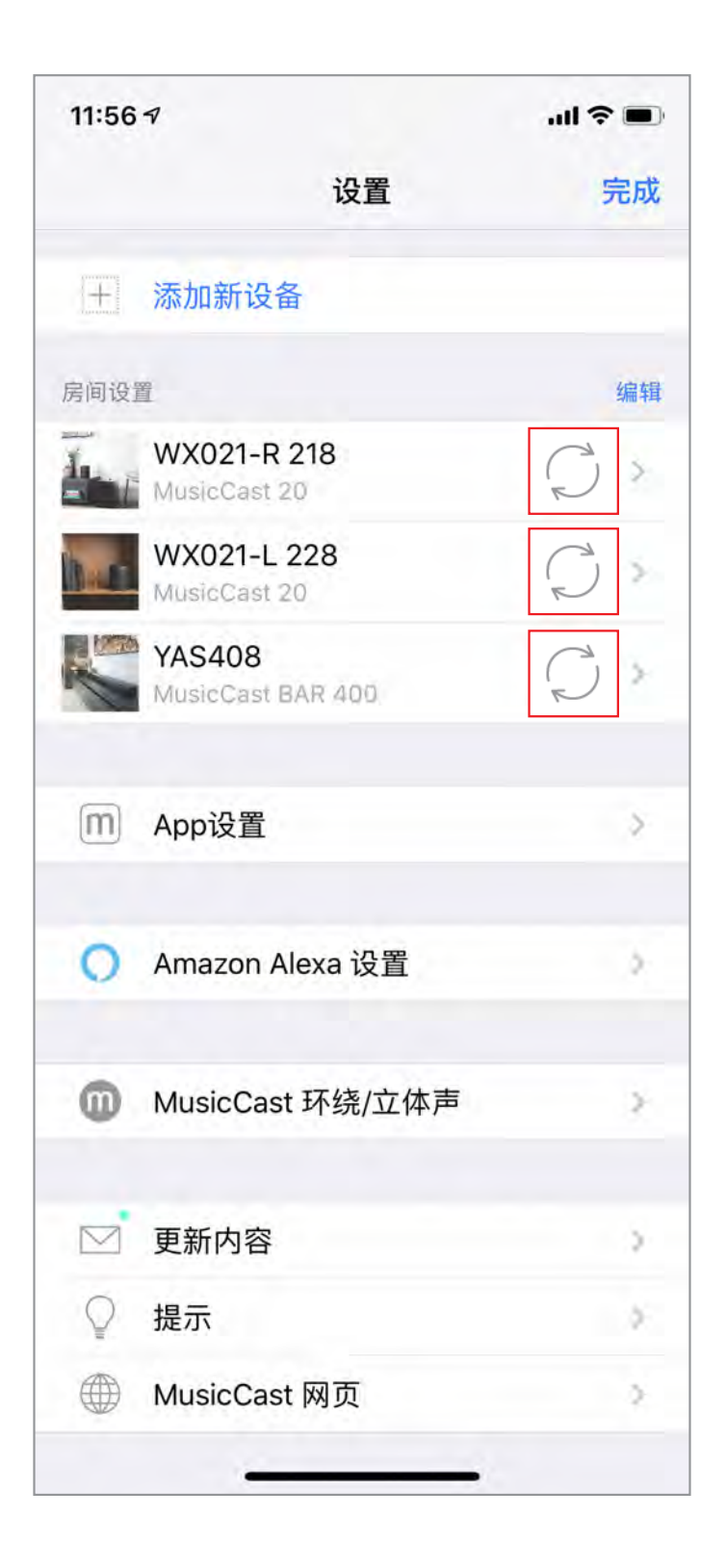

## 轻触 "MusicCast Surround / Stereo"。

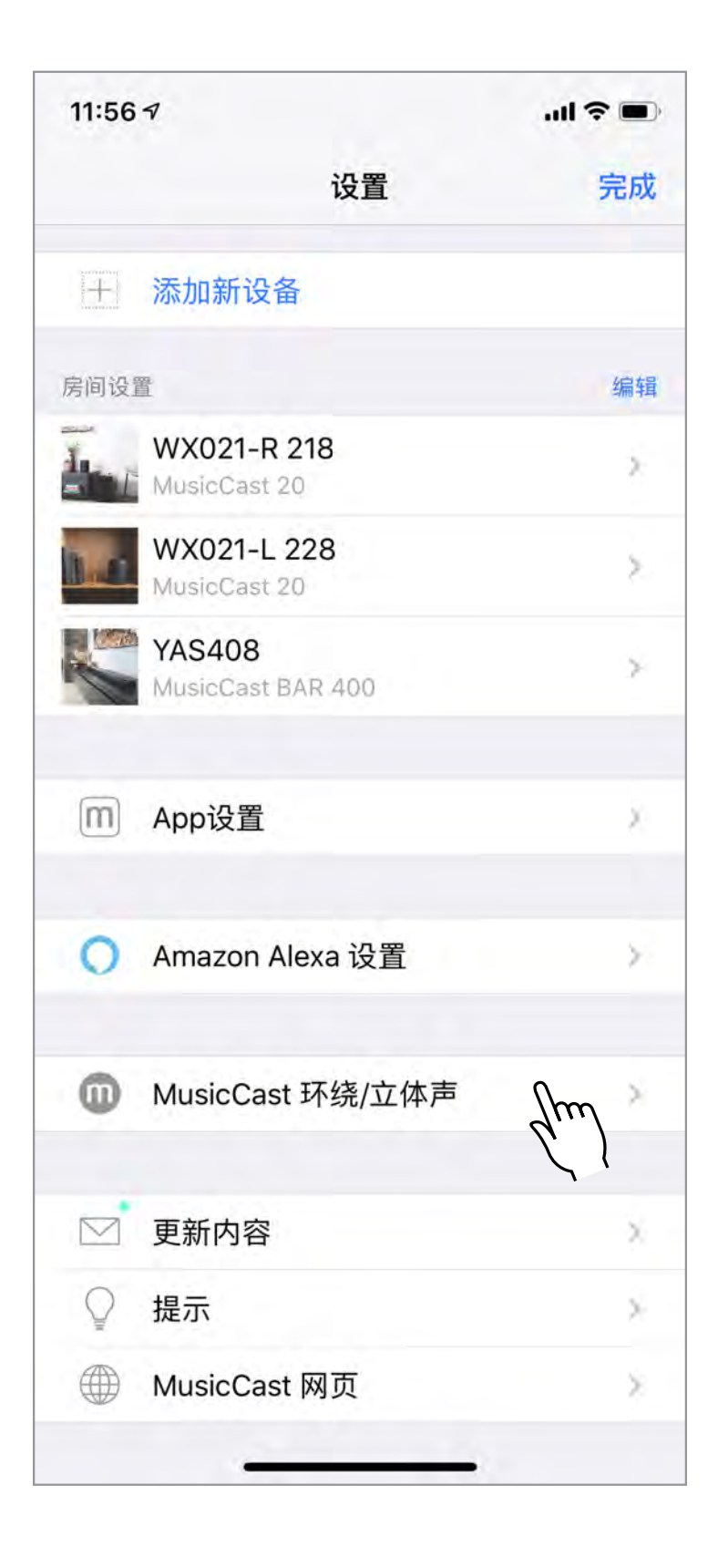

## 选择想要添加环绕音箱的房间 / 设备。

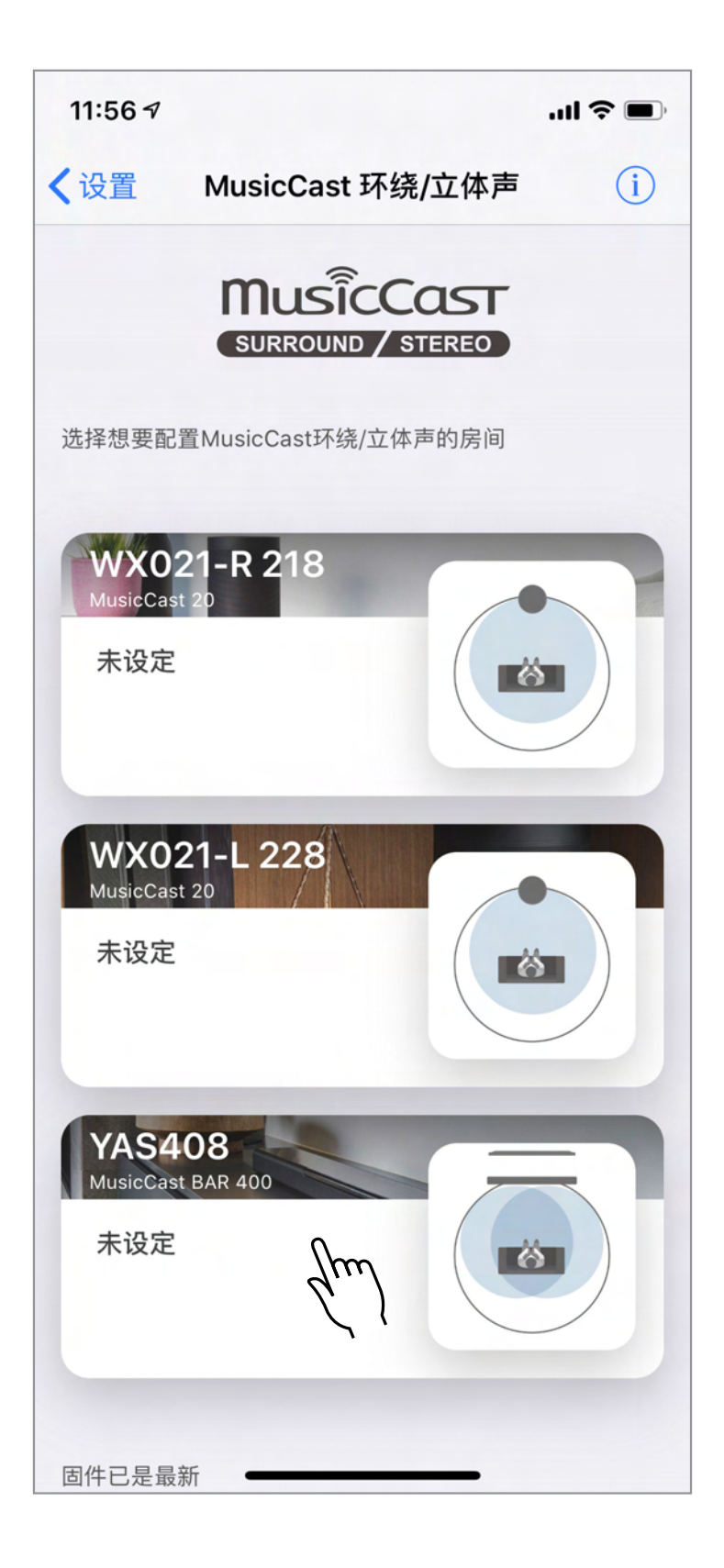

## 轻触"设置音箱"。

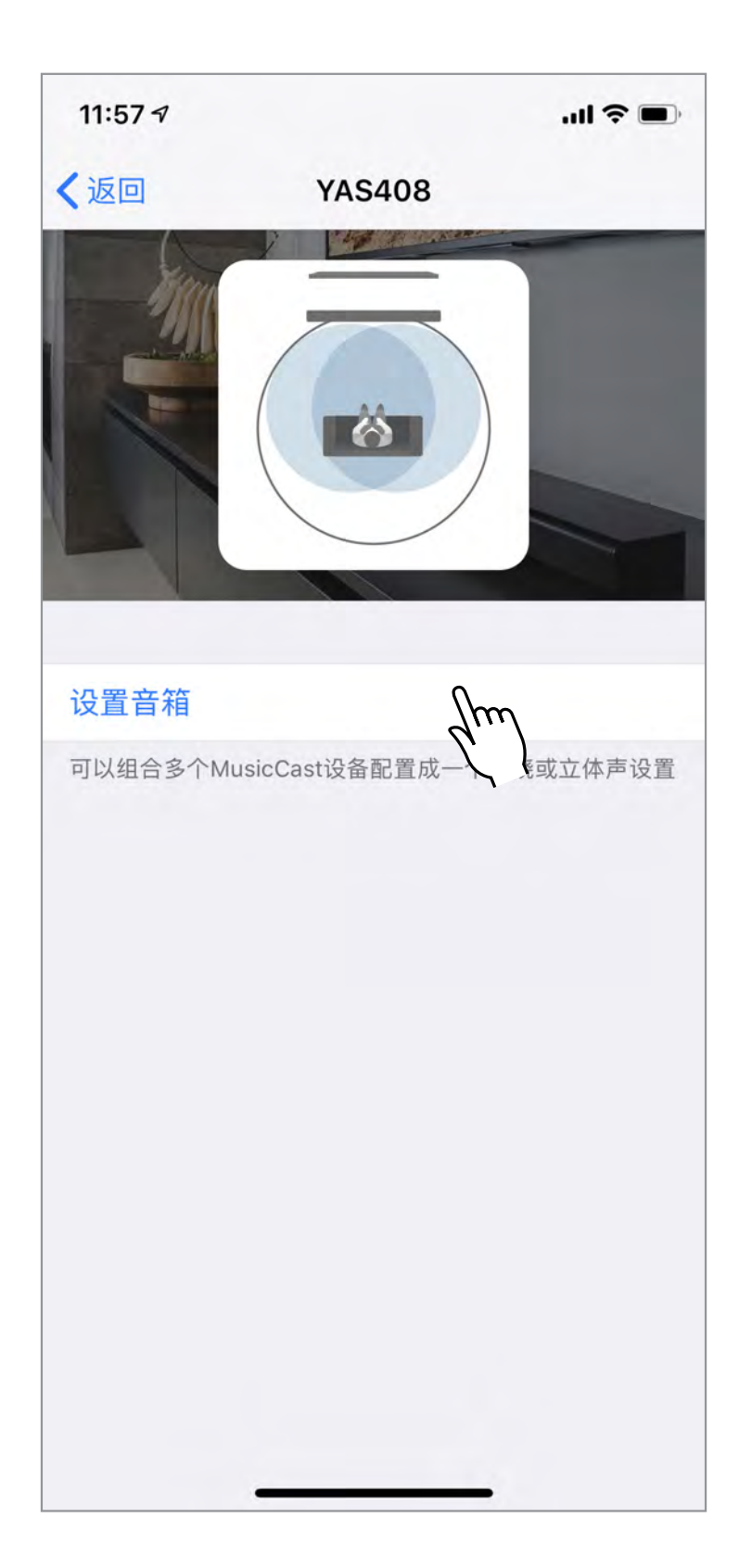

## 轻触"左/右环绕音箱"。

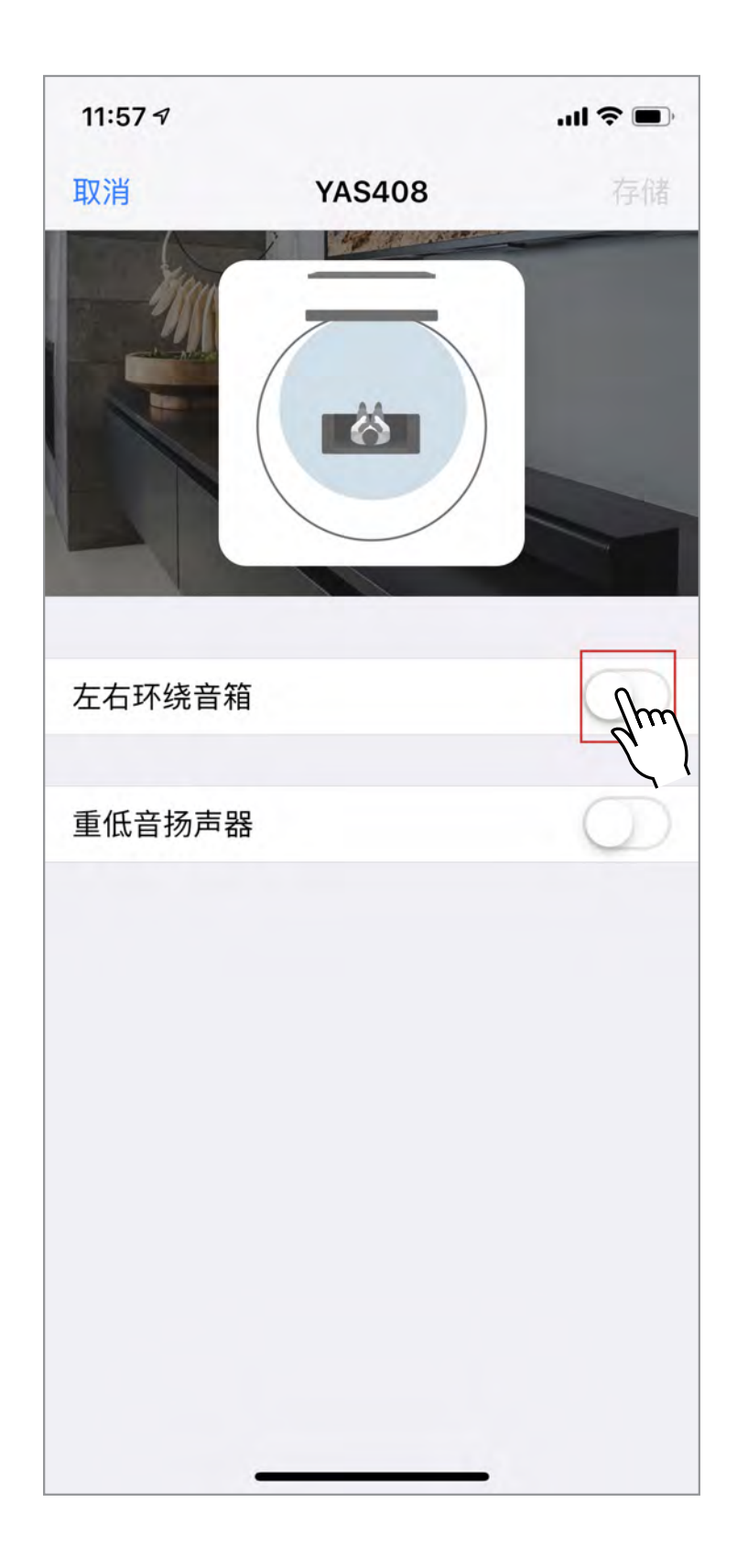

## 确认环绕音箱的数量。 轻触"选择音箱"设置左环绕音箱。

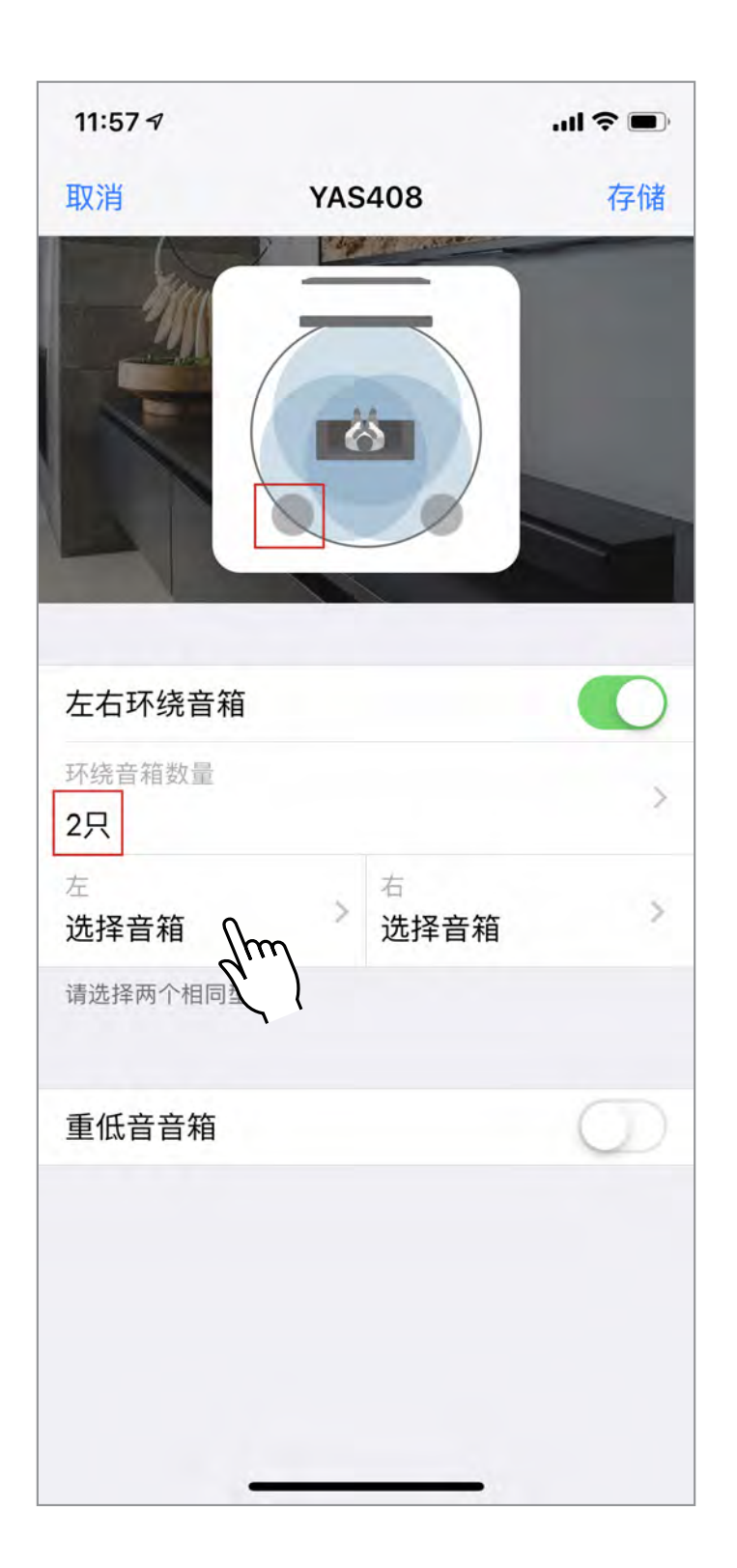

## 选择用于左环绕音箱的设备。

| 11:57 🕫         |       | I 🗢 🗩 |
|-----------------|-------|-------|
| <b>〈</b> YAS408 | 左环绕音箱 | 消除    |
| WX021-R 218     |       |       |
| WX021-L 228     |       | Jun   |
|                 |       |       |
|                 |       |       |
|                 |       |       |
|                 |       |       |
|                 |       |       |
|                 |       |       |
|                 |       |       |
|                 |       |       |
|                 |       |       |
|                 |       |       |
|                 |       |       |
|                 |       |       |
| -               |       |       |

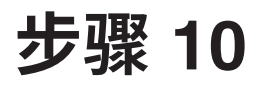

## 对右环绕音箱执行相同的步骤。

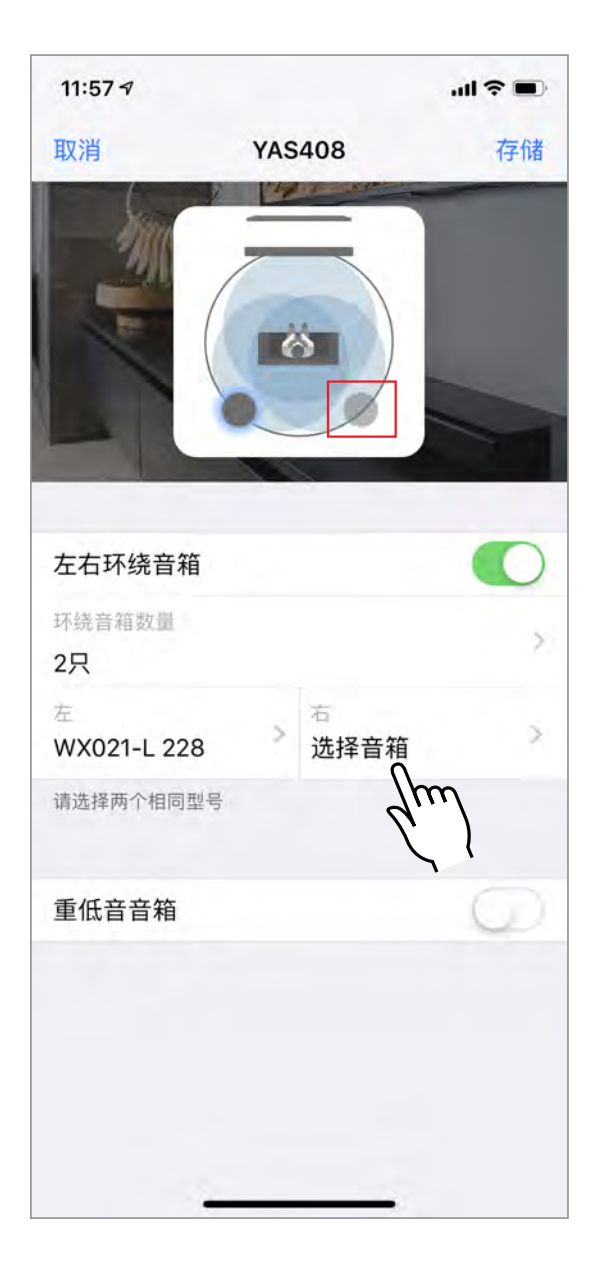

| 11:57 🕫         |       | ul 🕈 🔳 |
|-----------------|-------|--------|
| <b>〈</b> YAS408 | 右环绕音箱 | 消除     |
| WX021-R 218     | Jun)  | l      |
|                 |       |        |
|                 |       |        |
|                 |       |        |
|                 |       |        |
|                 |       |        |
|                 | -     |        |

# 轻触"重低音音箱"设置配备 MusicCast Surround 功能的重低音音箱。

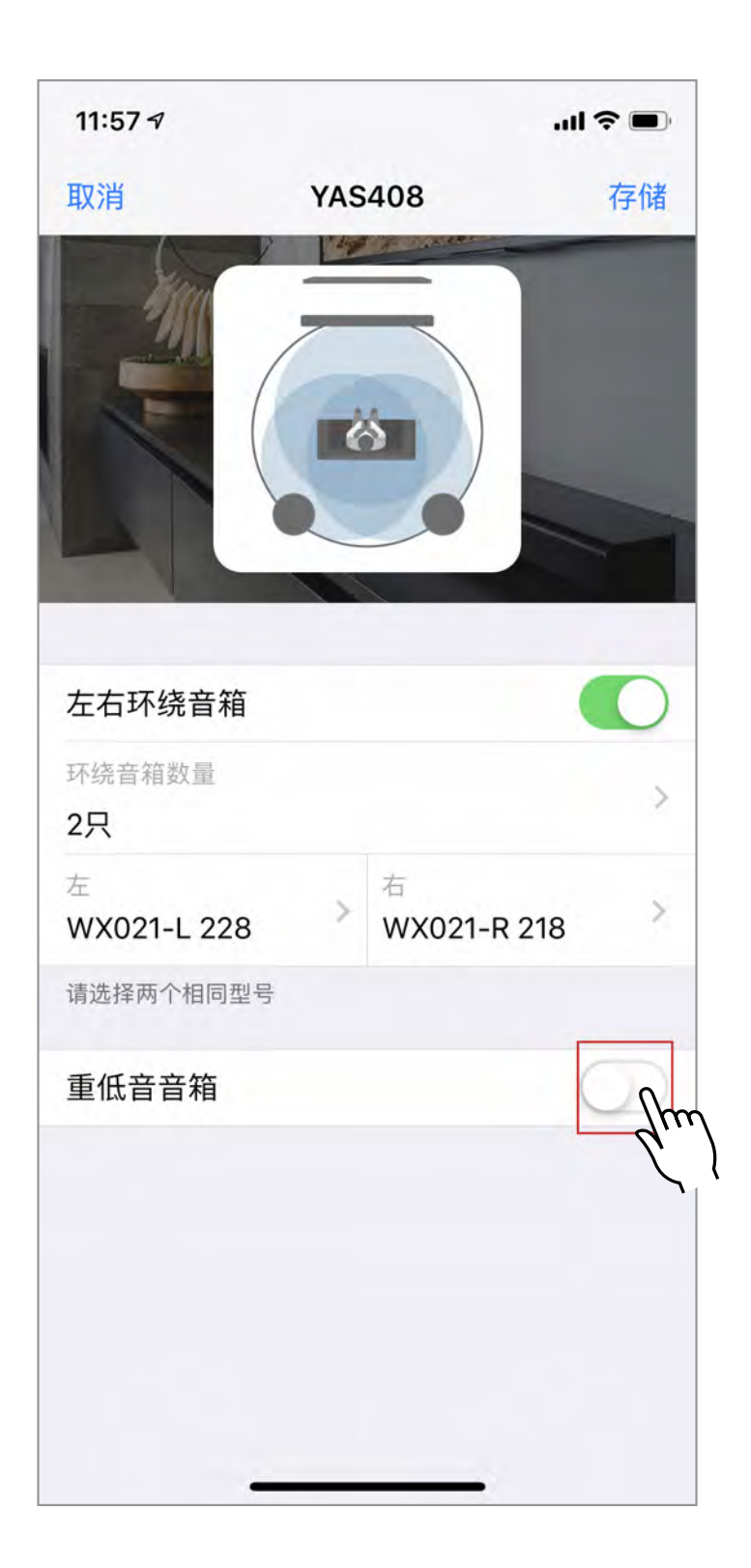

轻触"选择音箱"。

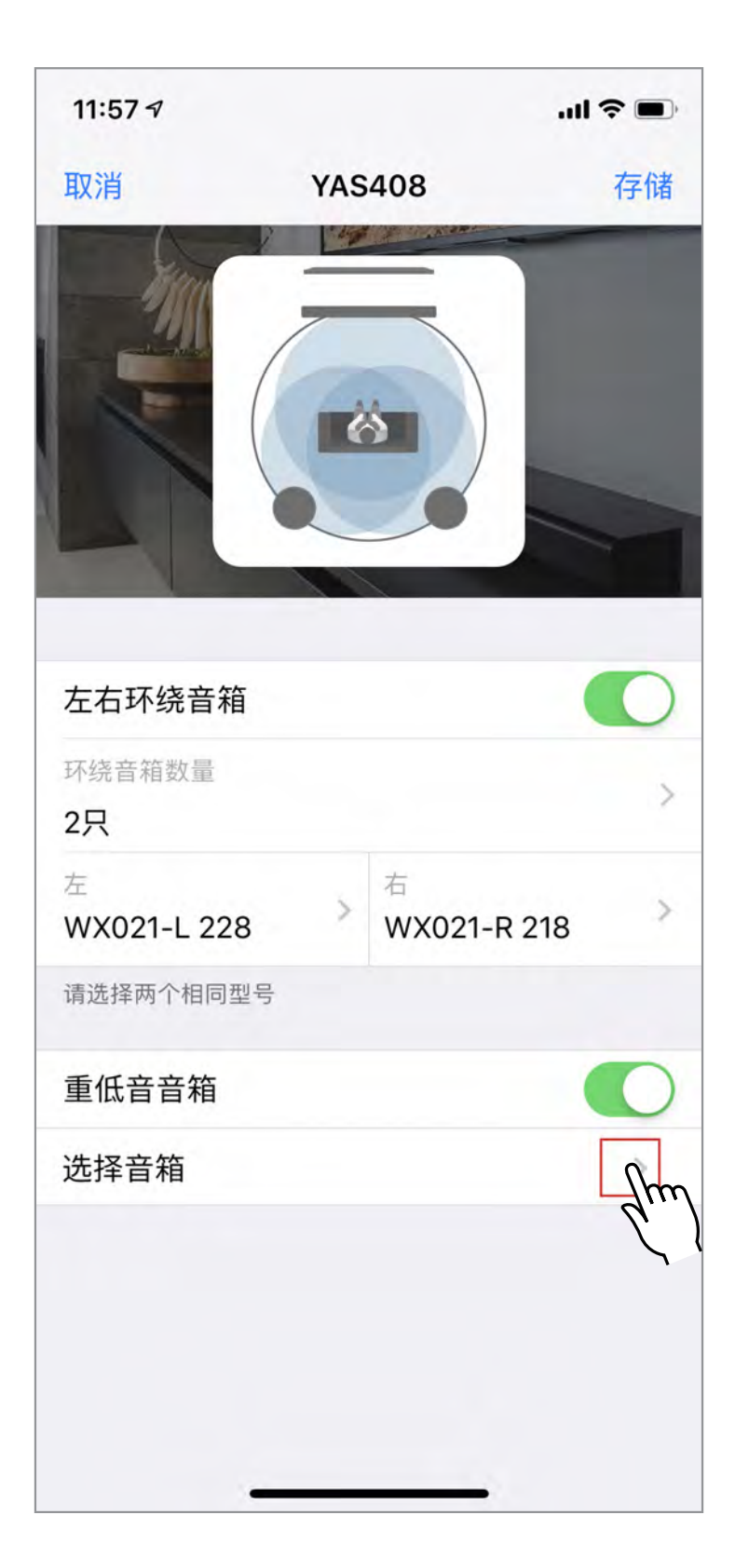

## 选择所需重低音音箱。

| 11:57 🕫            |        | <b>'''! 🕹 </b> |
|--------------------|--------|----------------|
| <b>&lt;</b> YAS408 | 重低音音箱  | 消除             |
|                    |        |                |
| MusicCast SL       | JB 100 | hm             |
|                    | 2      |                |
|                    |        |                |
|                    |        |                |
|                    |        |                |
|                    |        |                |
|                    |        |                |
|                    |        |                |
|                    |        |                |
|                    |        |                |
|                    |        |                |
|                    |        |                |
|                    |        |                |
|                    |        |                |
|                    |        |                |
|                    |        |                |
|                    |        |                |
|                    |        | _              |

## 轻触"存储"。

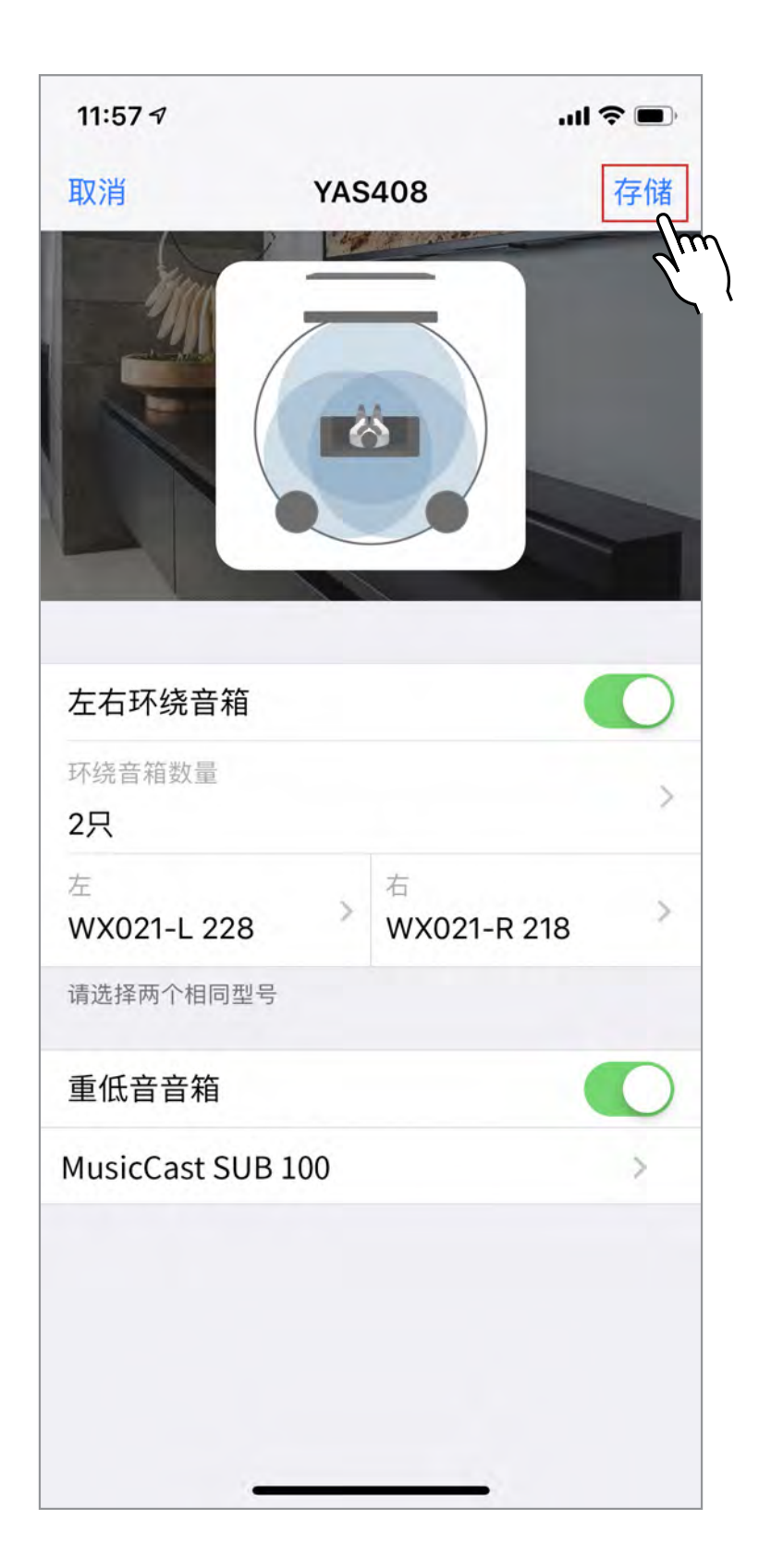

## 将开始建立您的设置。设置成功时轻触 OK。

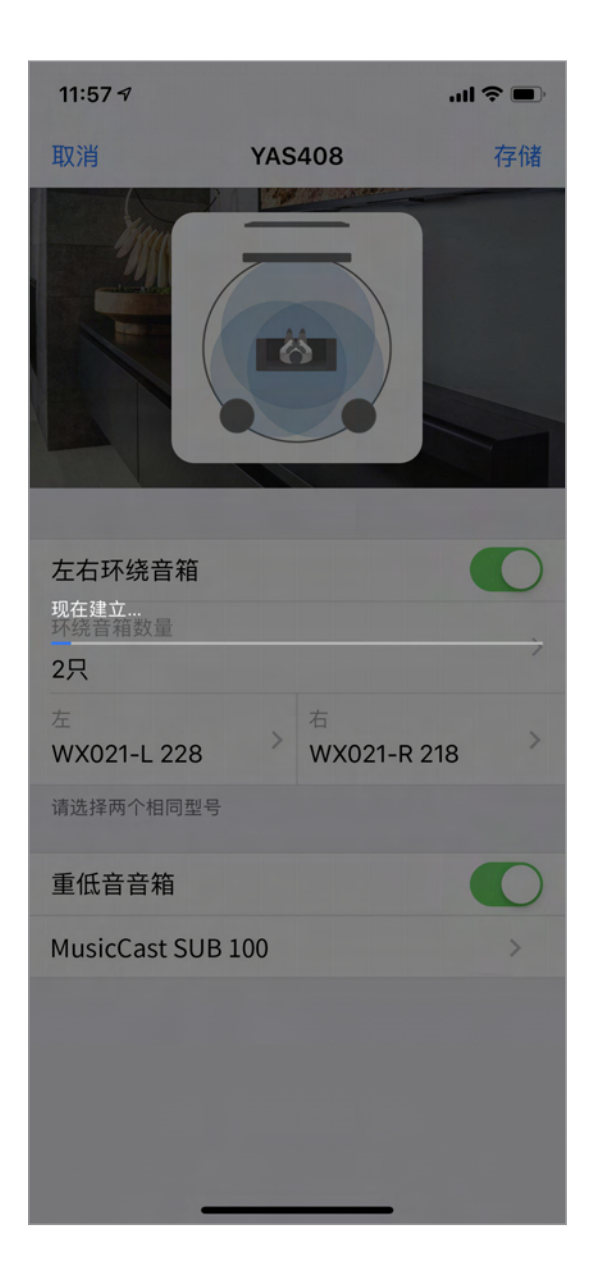

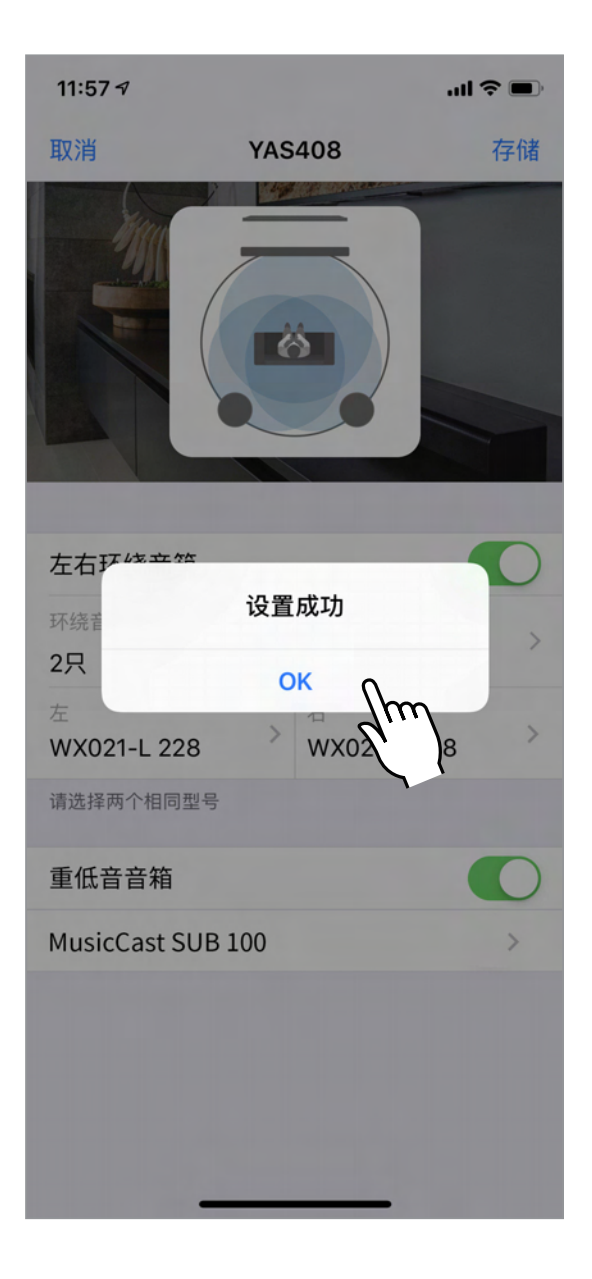

## 轻触"返回"返回 MusicCast Surround / Stereo 主画面。

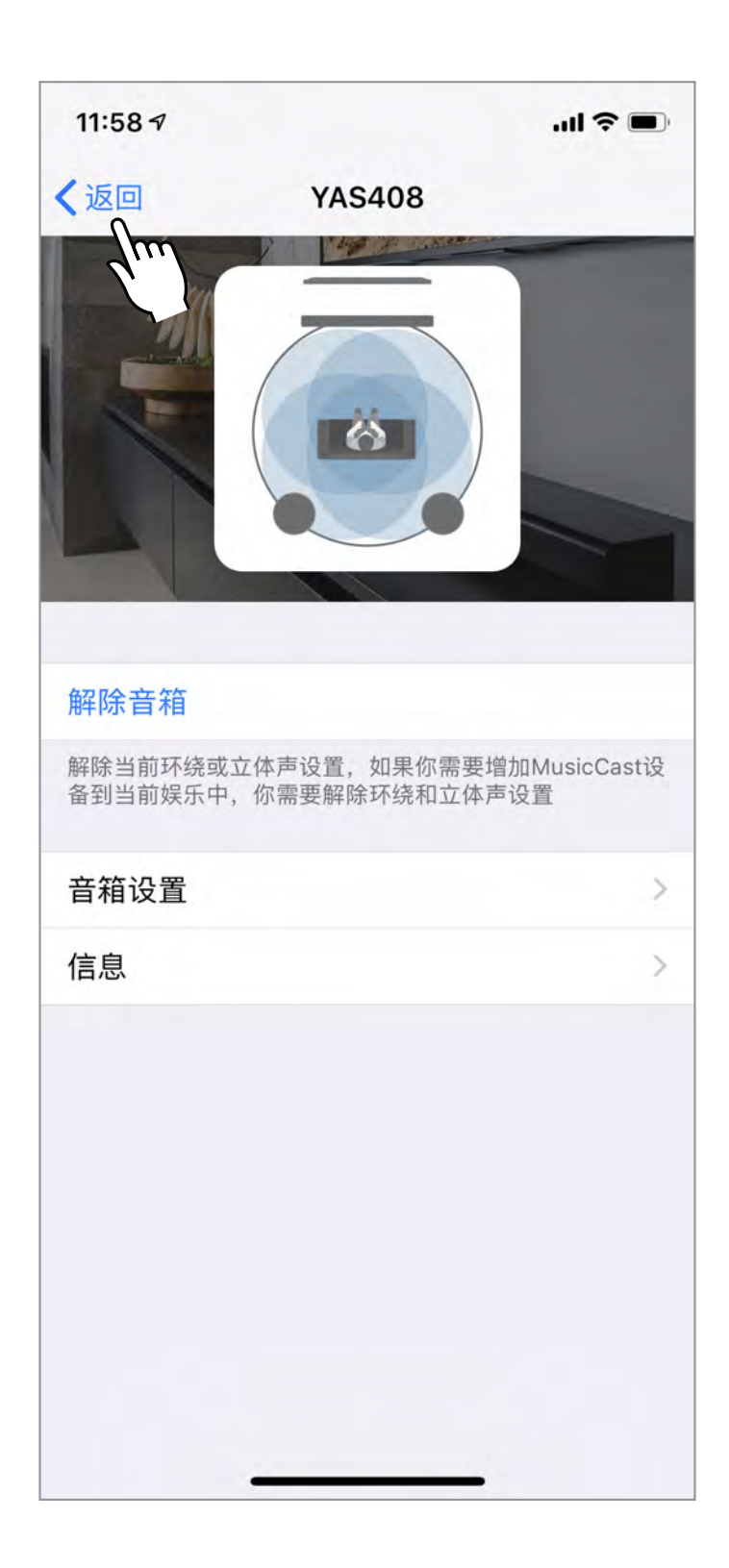

## 设置完成!

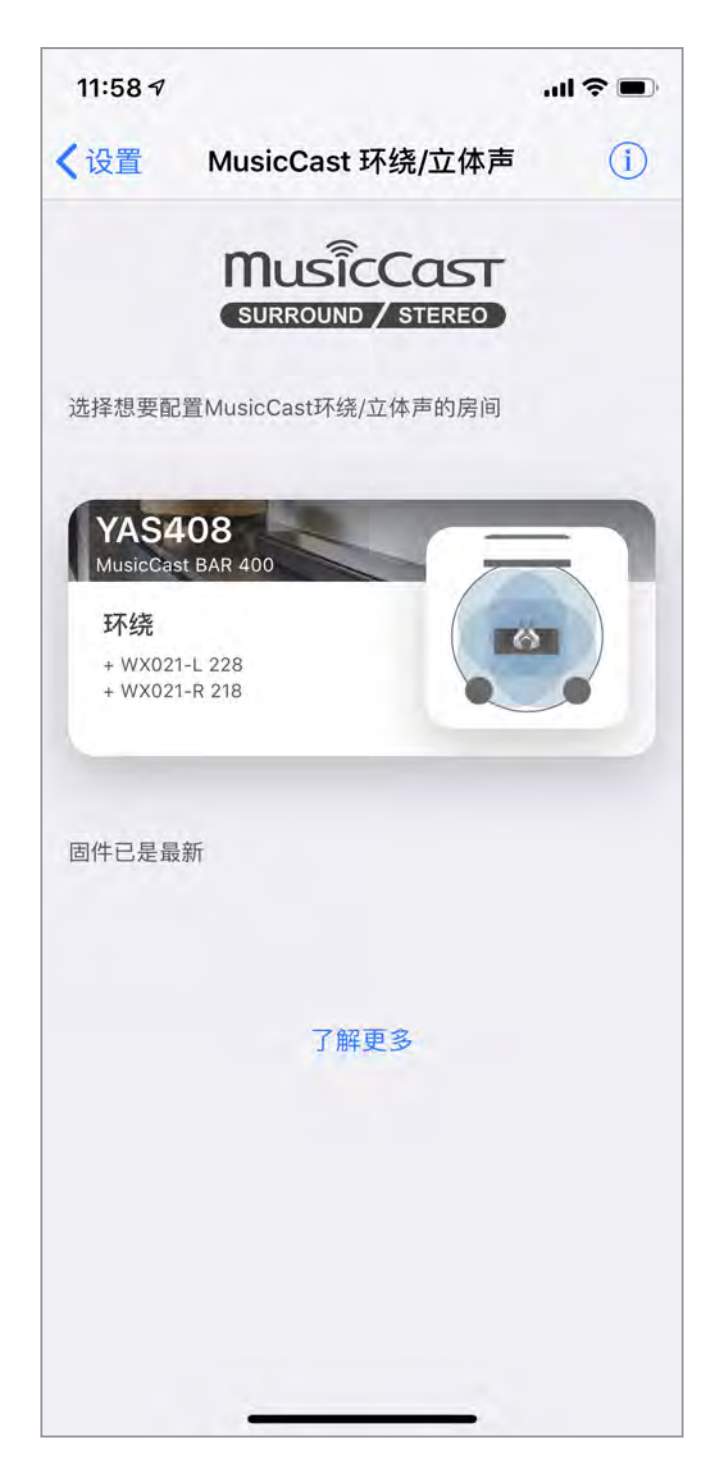

\* 为了欣赏到更优美的环绕声,请进入您电视机或播放器上的设置菜 单,并将音频输出设置为 "Bitstream"。 "Bitstream" 描述可能因设备而异。

## 如何设置 MusicCast Stereo

步骤 1

### MusicCast CONTROLLER 应用程序

## 打开 MusicCast Controller 应用程序。

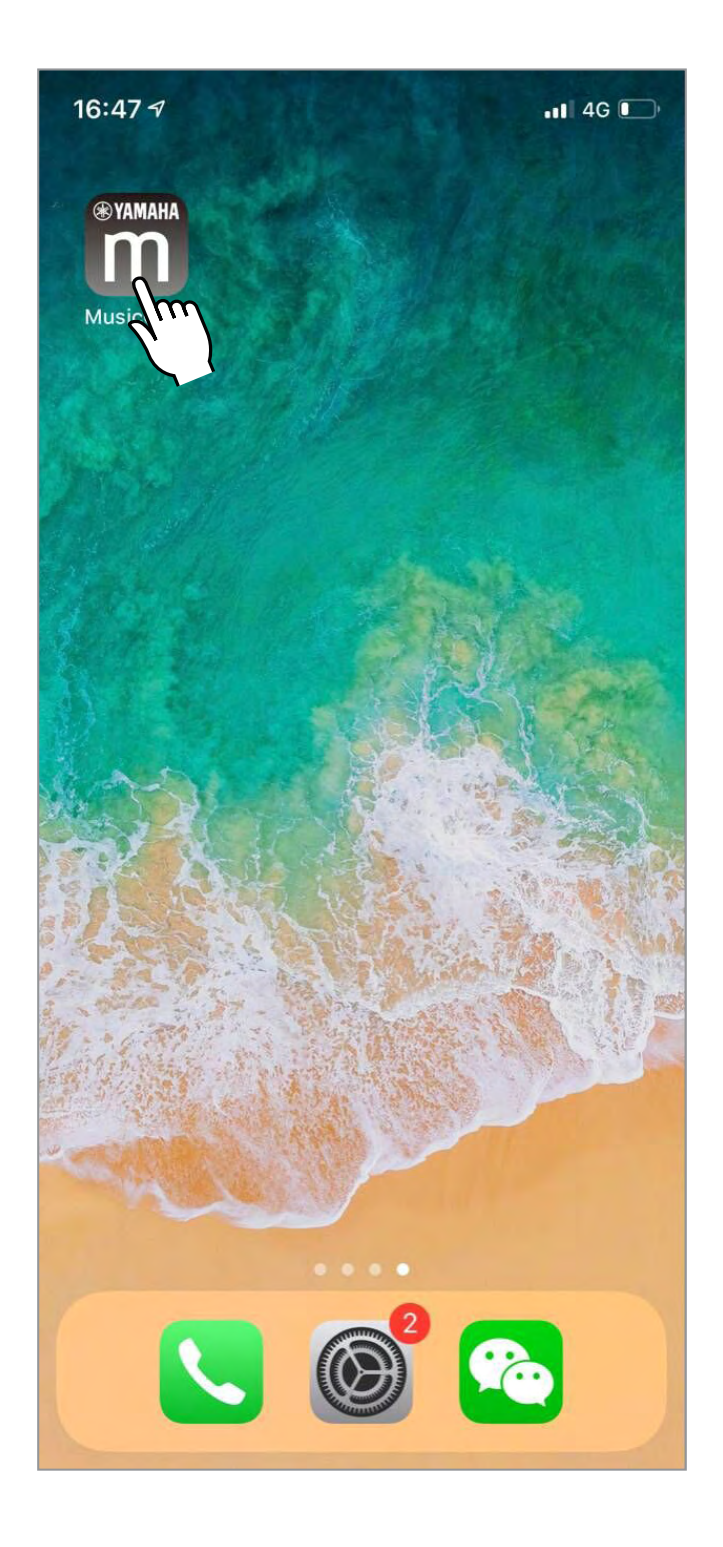

## 轻触主画面上的设置图标打开设置。

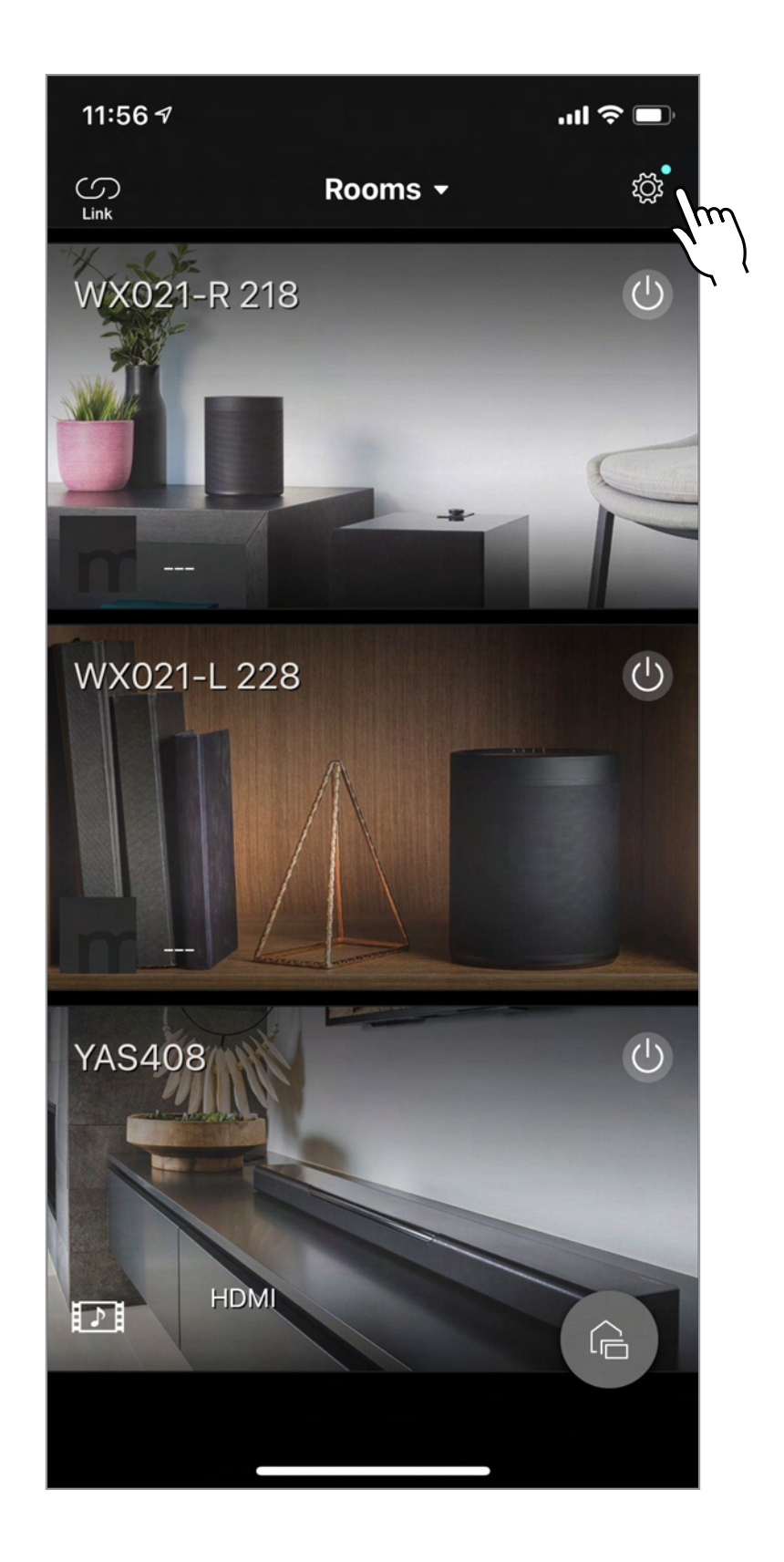

## 检查并确保各设备的固件为最新版本。轻触 以下红色符号对各设备开始可用的更新。

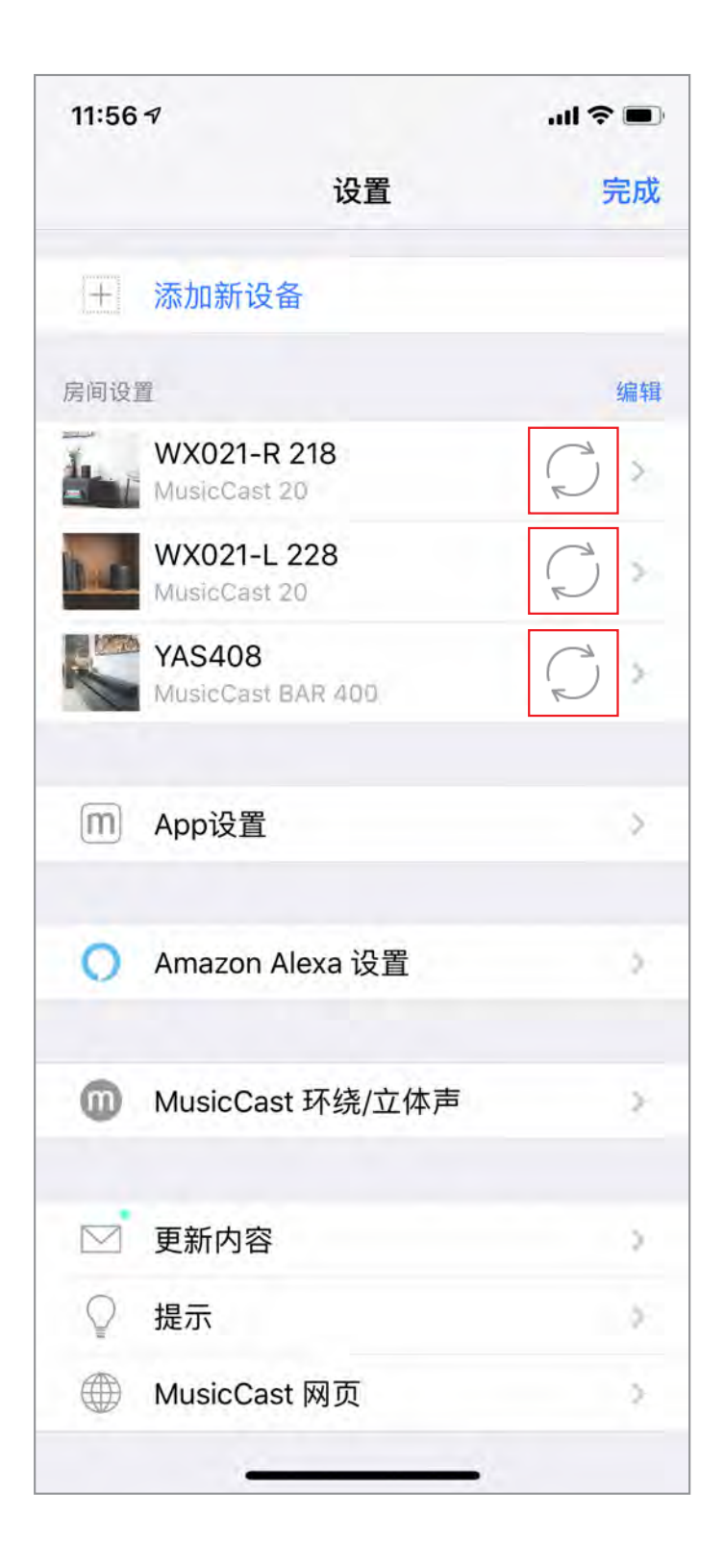

## 轻触 "MusicCast Surround / Stereo"。

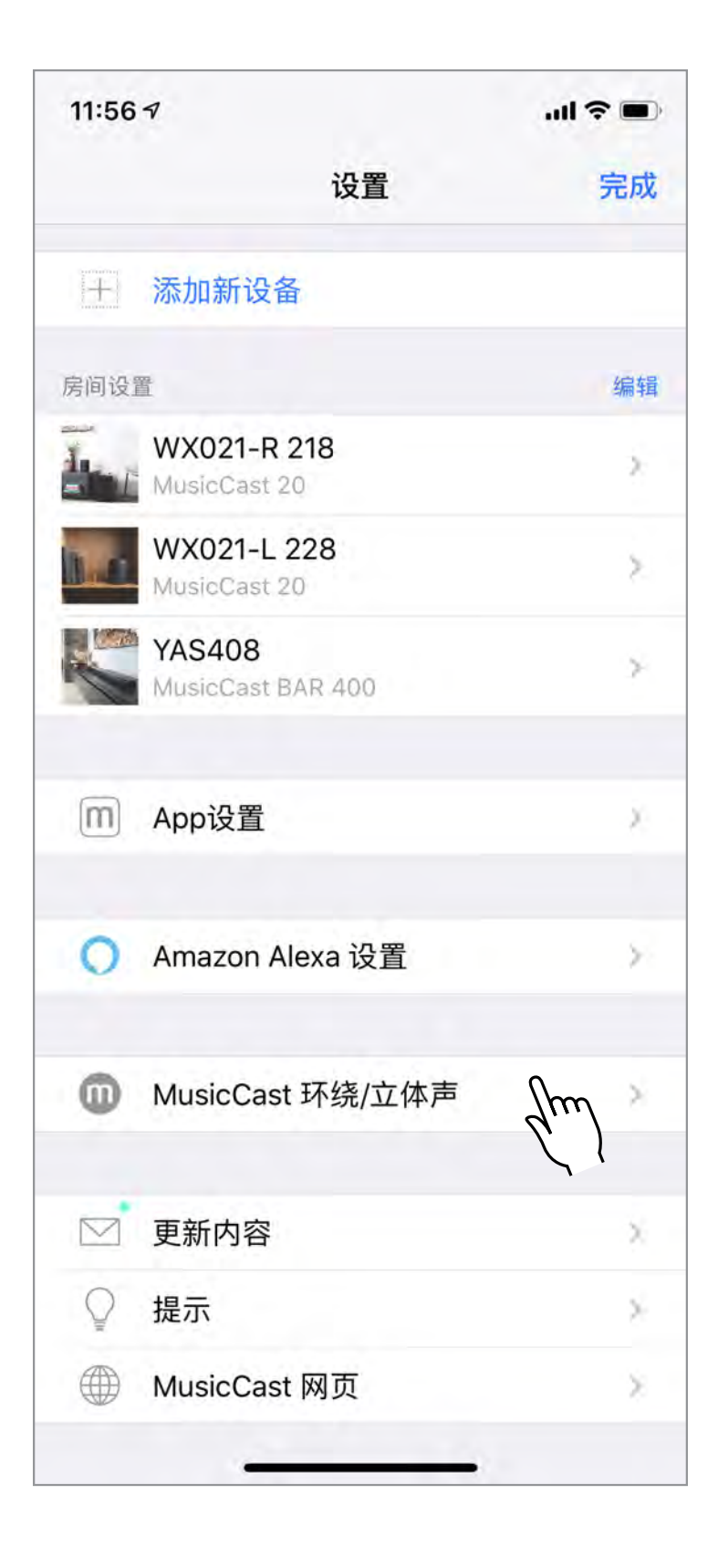

## 选择设置 MusicCast Stereo 的房间 / 设备。

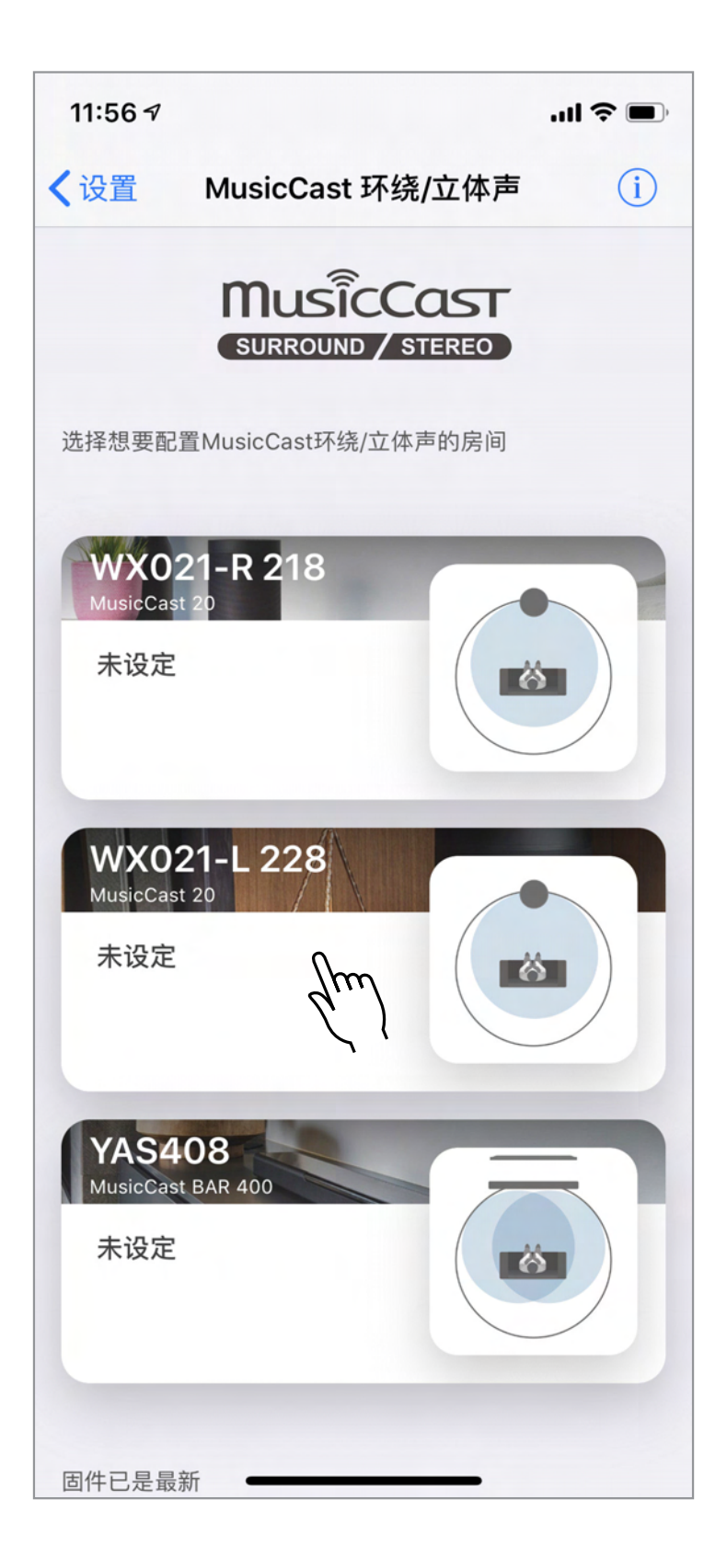

## 轻触"设置音箱"。

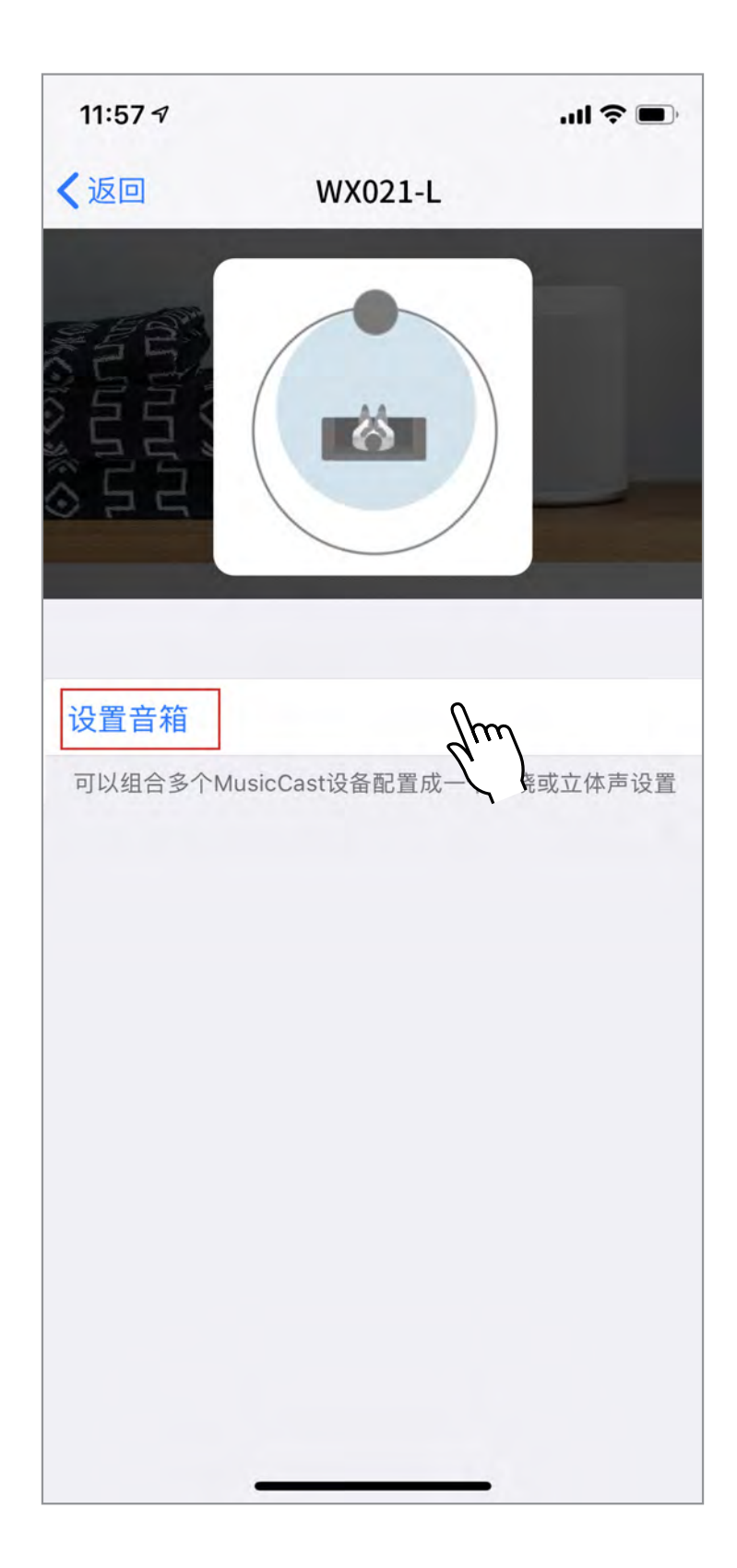

## 轻触"立体声配对"。

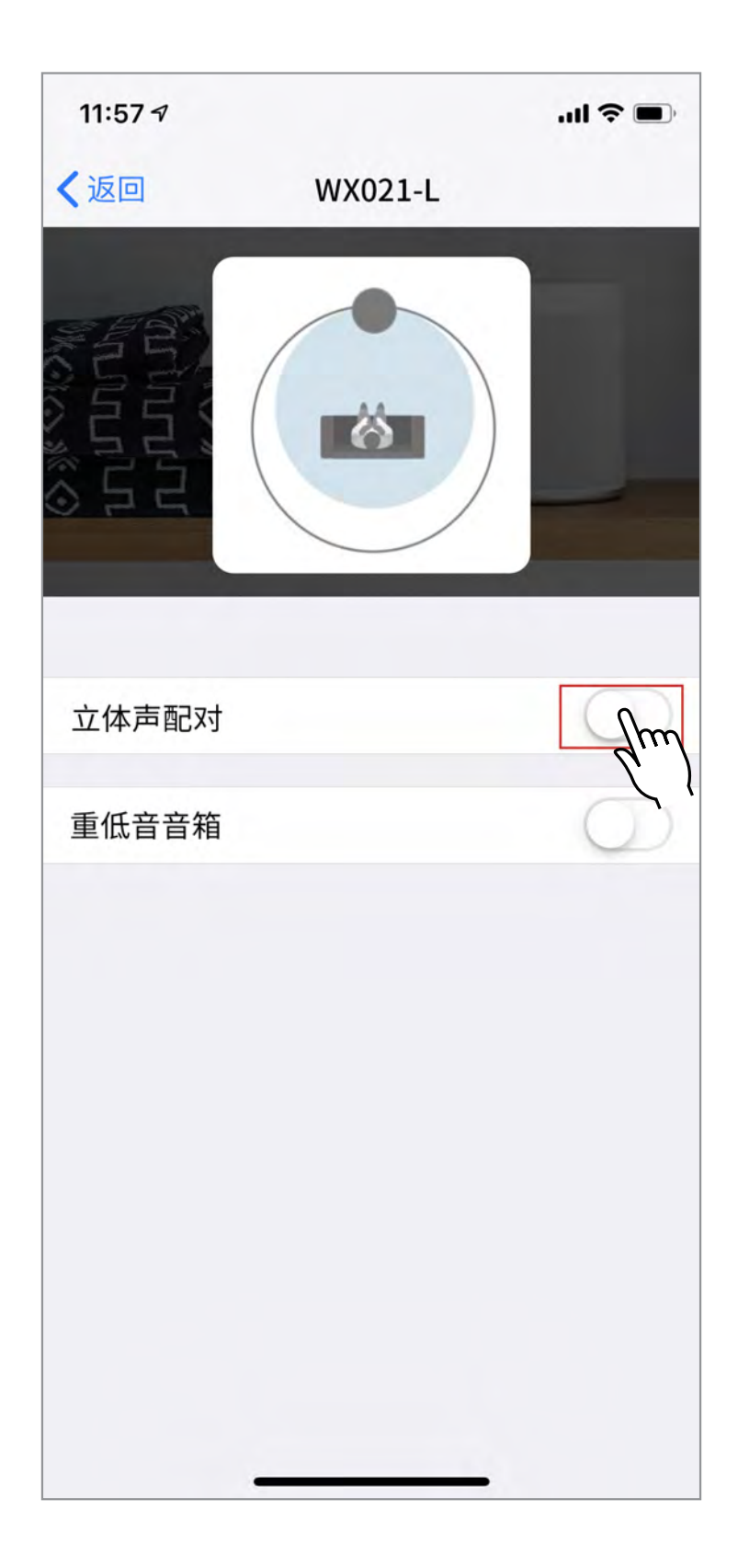

## 第一个所选音箱为主音箱。 确保其在房间中 的位置。 然后,轻触"选择音箱"添加第二 个音箱。

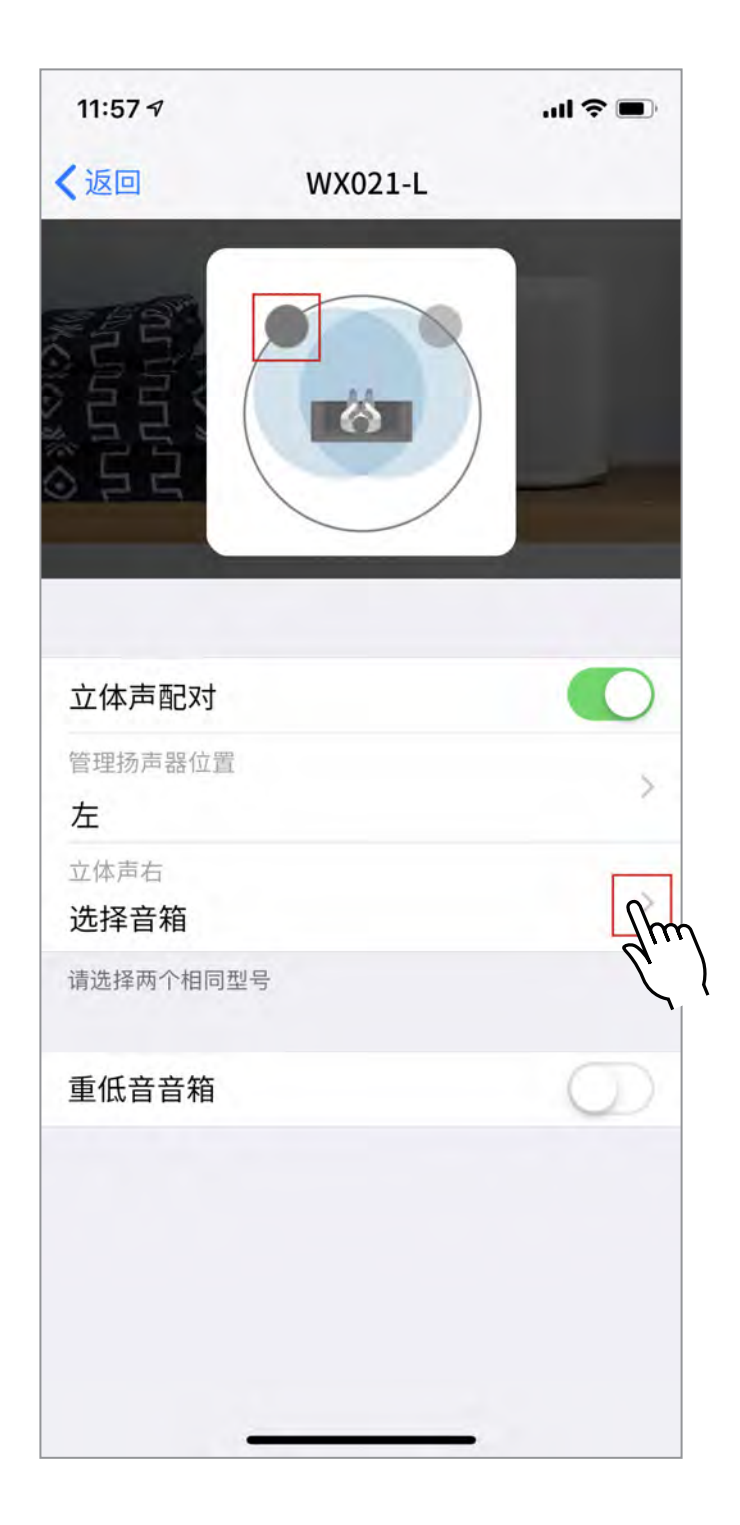

## 选择用于第二个音箱的设备。

| 11:57 🕫          |       | l 🗢 🗩 |
|------------------|-------|-------|
| <b>K</b> WX021-L | 立体声配对 | 消除    |
|                  |       |       |
| WX021-R          |       | lm    |
|                  |       | de.)  |
|                  |       |       |
|                  |       |       |
|                  |       |       |
|                  |       |       |
|                  |       |       |
|                  |       |       |
|                  |       |       |
|                  |       |       |
|                  |       |       |
|                  |       |       |
|                  |       |       |
|                  |       |       |
|                  |       |       |
|                  |       |       |
|                  |       |       |

# 轻触"重低音音箱"设置配备 MusicCast Stereo 功能的重低音音箱。

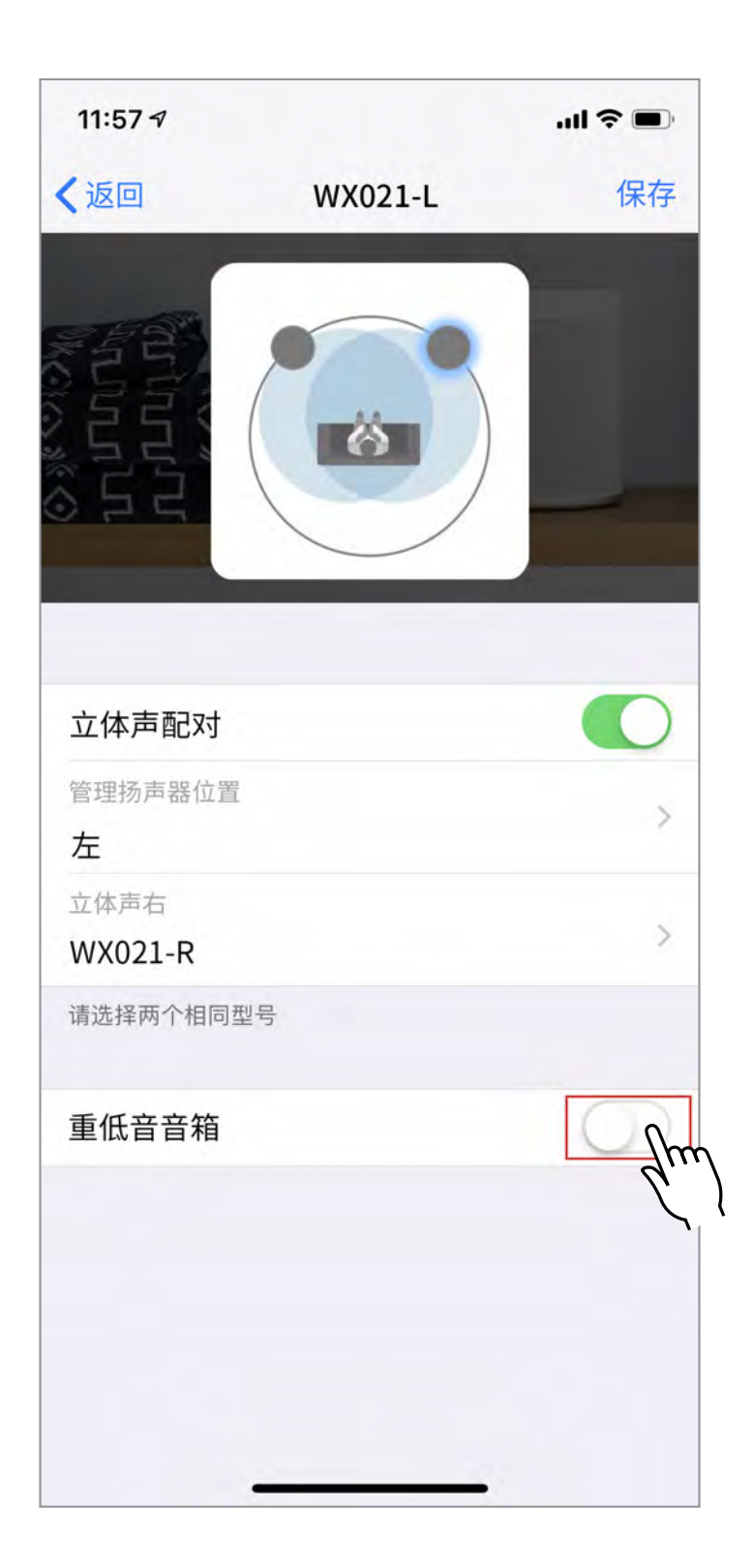

步骤 11

轻触"选择音箱"。

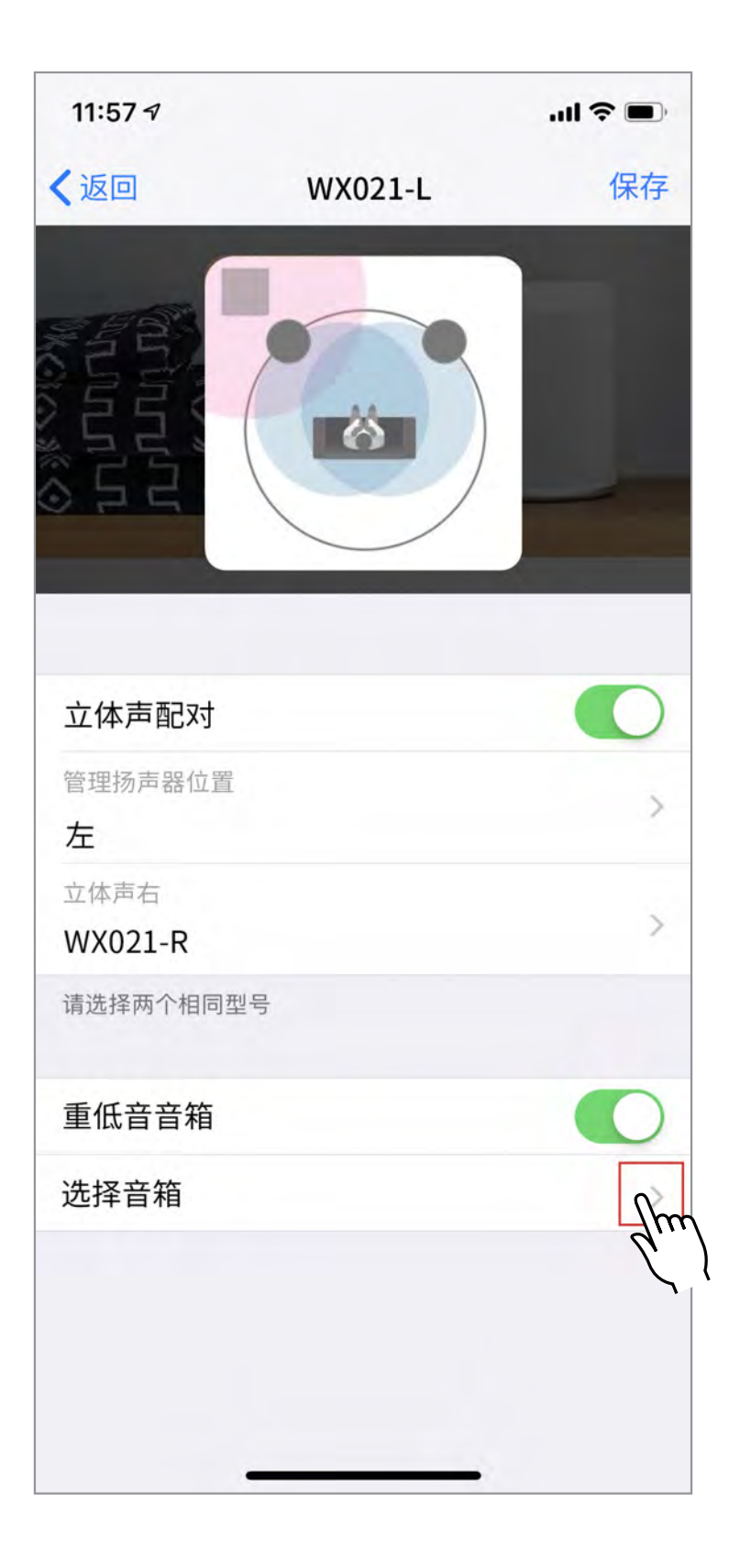

## 选择所需重低音音箱。

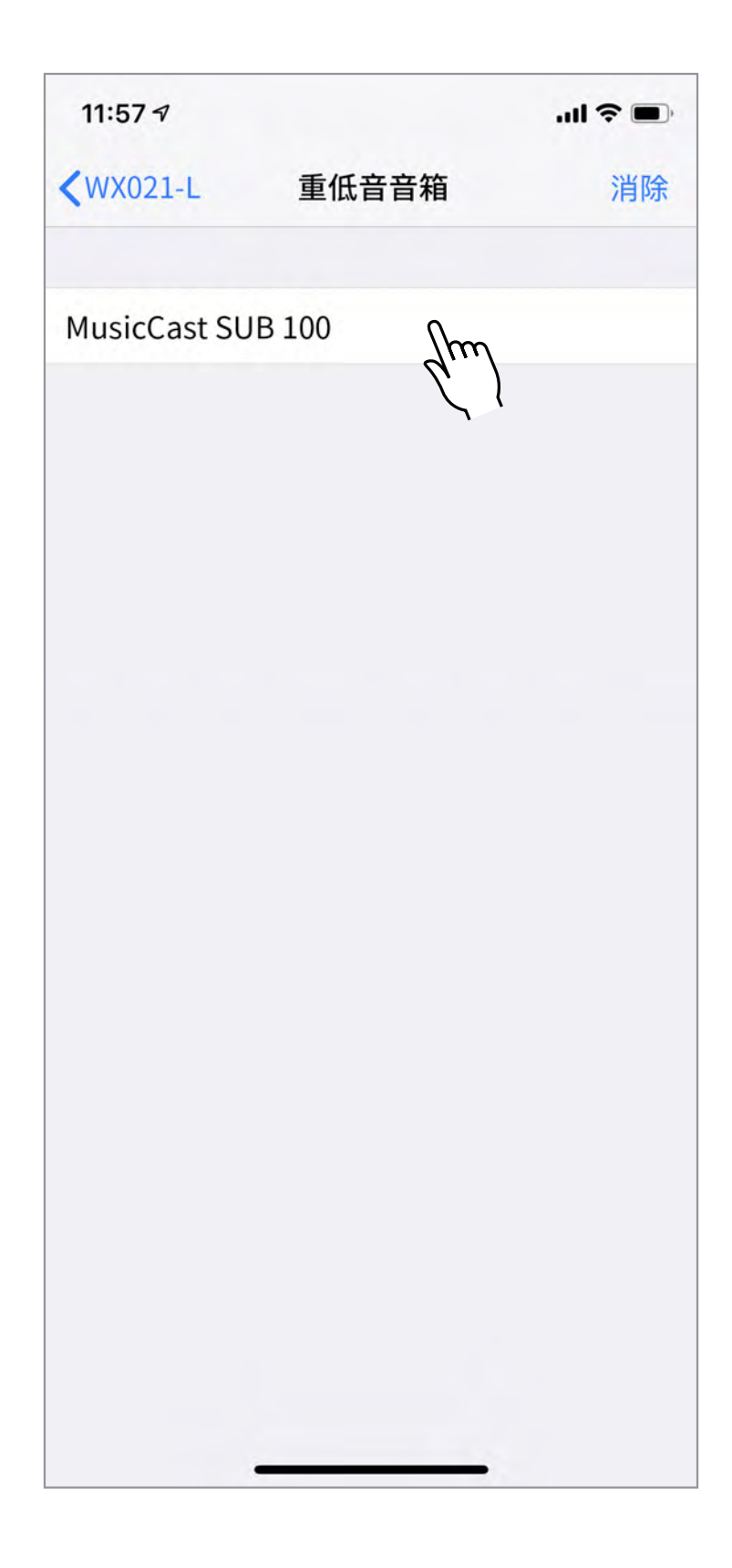

## 轻触"存储"。

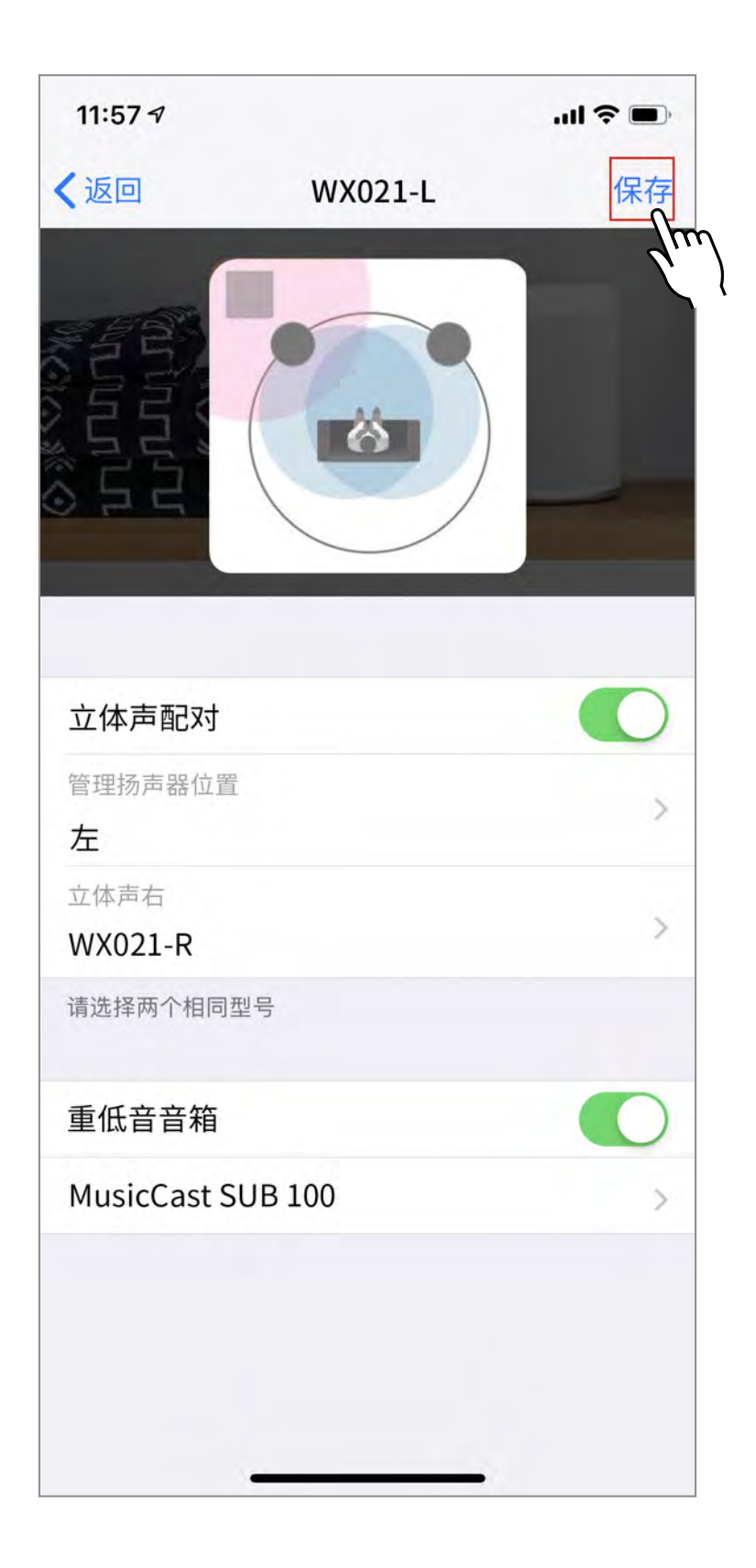

## 将开始建立您的设置。设置成功时轻触 OK。

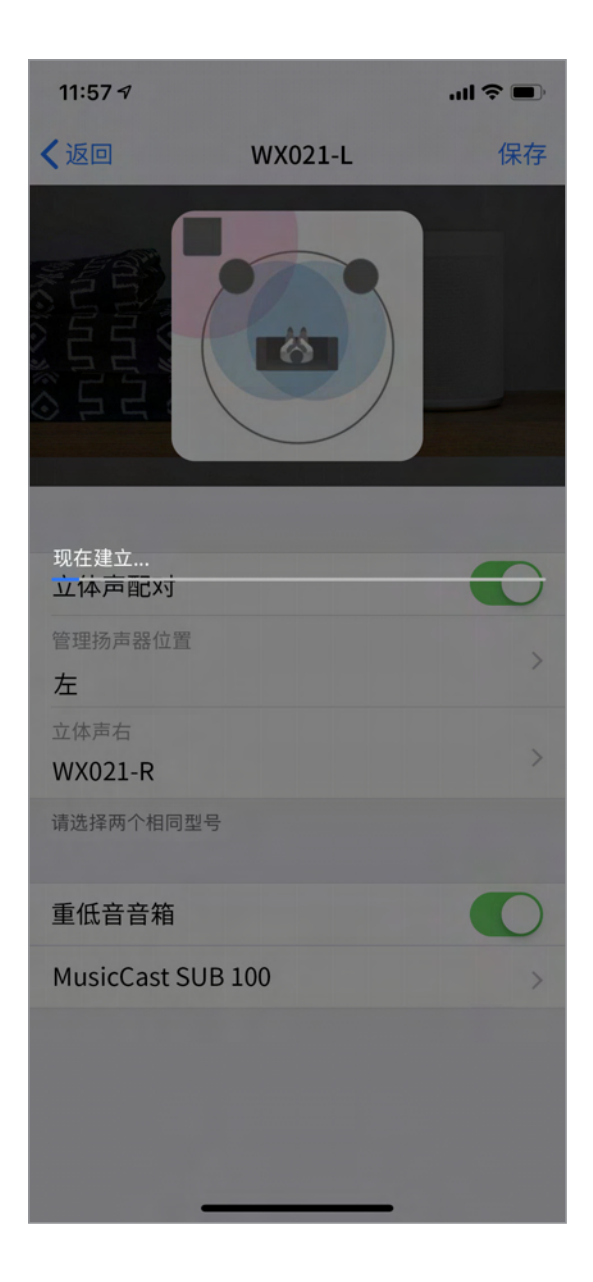

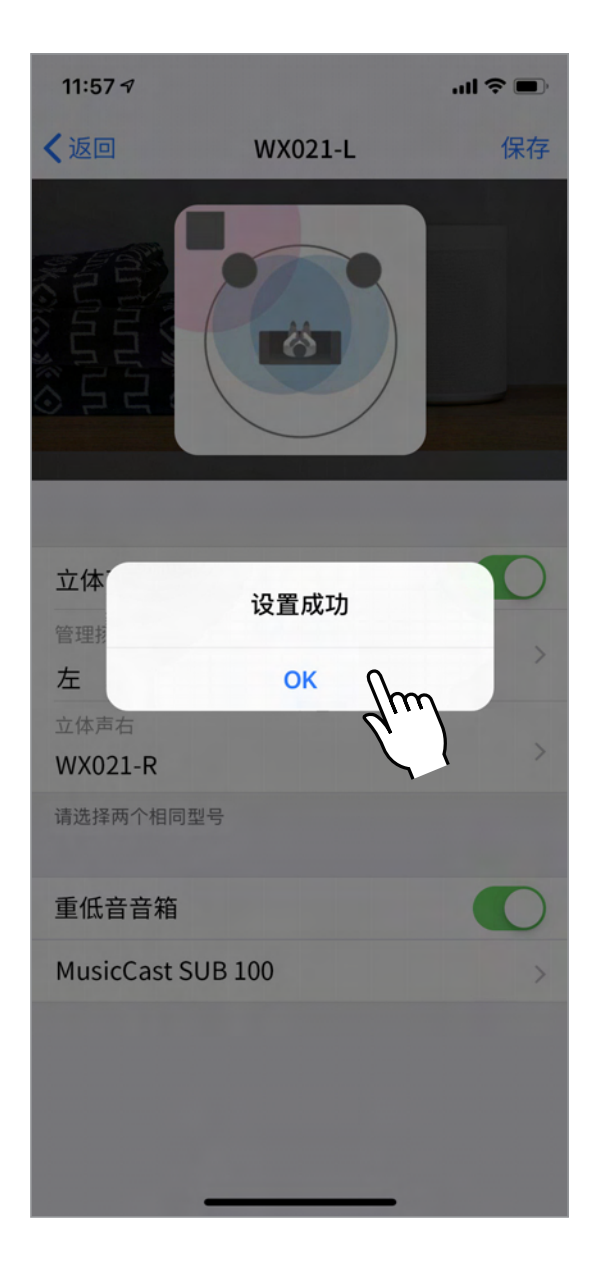

## 轻触"返回"返回 MusicCast Surround / Stereo 主画面。

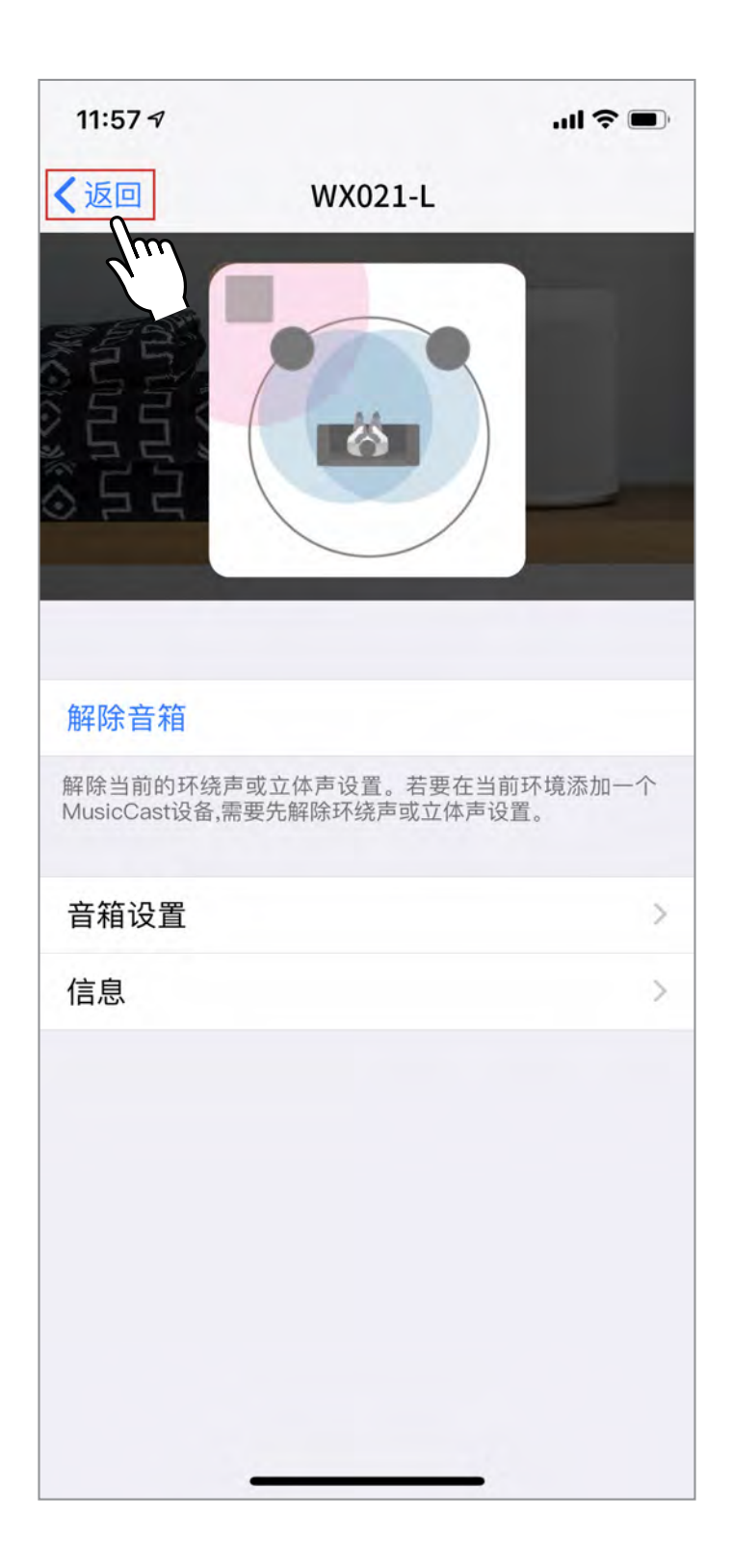

## 设置完成!

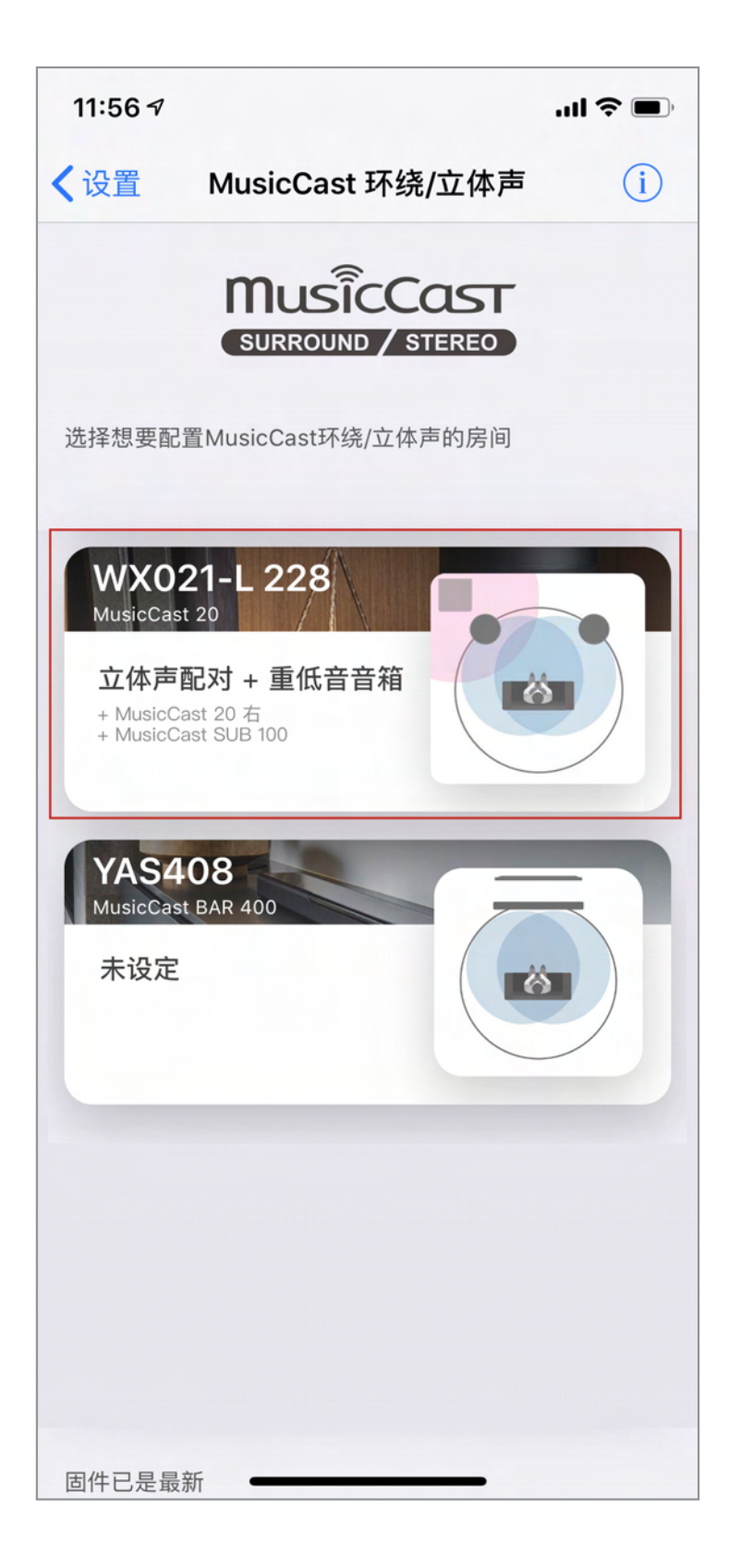